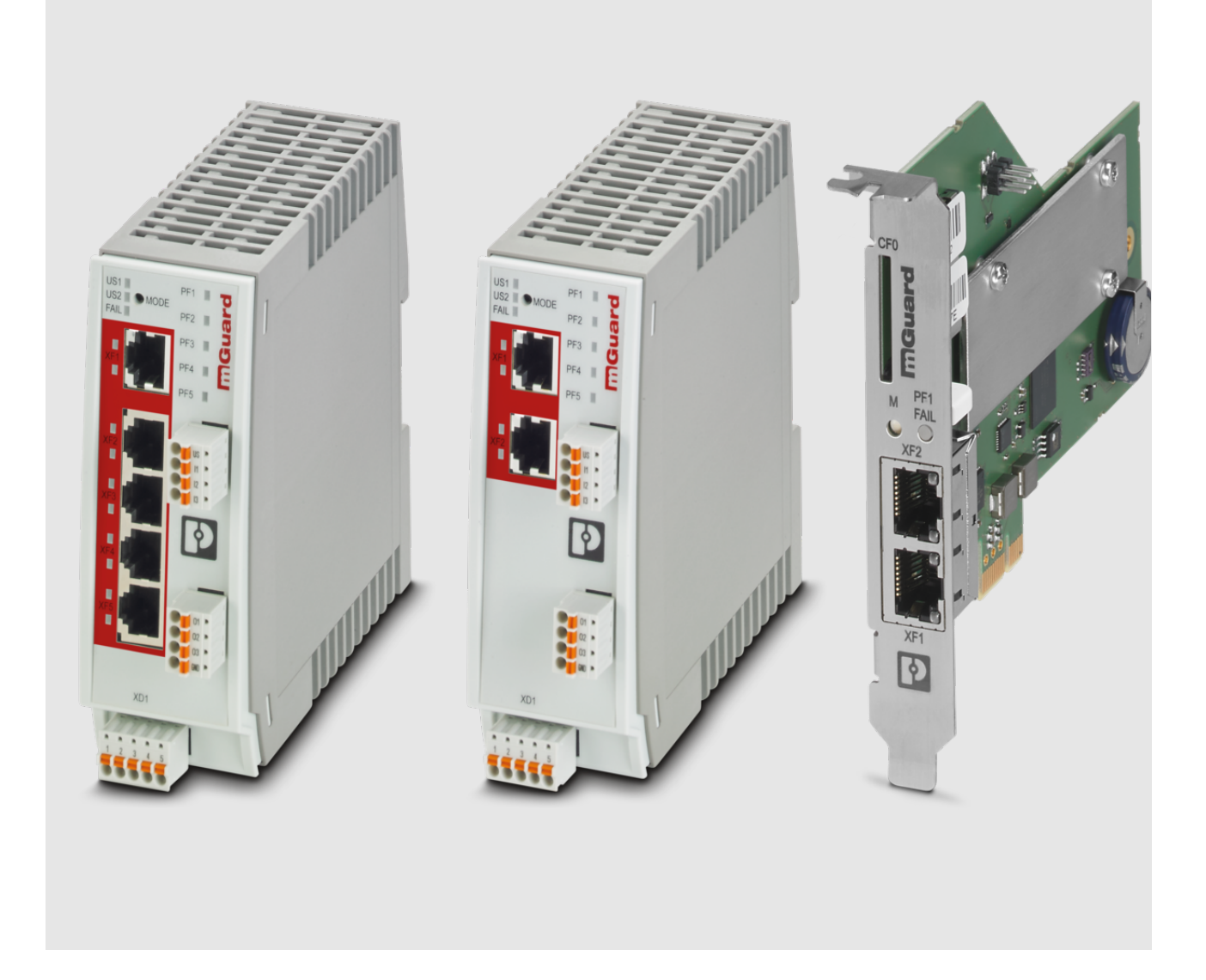

# FL/TC MGUARD-Geräte Update und Flash mGuard 8.9.3 und 10.5.0

Anwenderhilfe

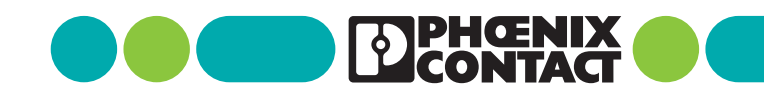

# Anwenderhilfe FL/TC MGUARD-Geräte - Update und Flash mGuard 8.9.3 und 10.5.0

# AH DE MGUARD UPDATE, Revision 13

Diese Anwenderhilfe ist gültig für folgende mGuard-Geräte:

| Gerät                          | Bestellnummer       |
|--------------------------------|---------------------|
| FL MGUARD RS4000 TX/TX (VPN)   | 2700634 / (2200515) |
| FL MGUARD GT/GT(VPN)           | 2700197 / (2700198) |
| FL MGUARD SMART2 (VPN)         | 2700640 / (2700639) |
| FL MGUARD RS2000 TX/TX VPN     | 2700642             |
| FL MGUARD RS2000 TX/TX-B       | 2702139             |
| FL MGUARD DELTA TX/TX (VPN)    | 2700967 / (2700968) |
| FL MGUARD PCI4000 VPN          | 2701275             |
| FL MGUARD PCIE4000 VPN         | 2701278             |
| FL MGUARD RS4000 TX/TX VPN/MAN | 2701866             |
| FL MGUARD RS2005 TX VPN        | 2701875             |
| FL MGUARD RS4004 TX/DTX (VPN)  | 2701876 / (2701877) |
| FL MGUARD RS4000 TX/TX-P       | 2702259             |
| FL MGUARD RS4000 TX/TX VPN-M   | 2702465             |
| FL MGUARD CENTERPORT           | 2702547             |
| FL MGUARD CORE TX VPN          | 2702831             |
| TC MGUARD RS4000 3G VPN        | 2903440             |
| TC MGUARD RS2000 3G VPN        | 2903441             |
| TC MGUARD RS4000 4G VPN        | 2903586             |
| TC MGUARD RS2000 4G VPN        | 2903588             |
| TC MGUARD RS4000 4G VZW VPN    | 1010461             |
| TC MGUARD RS2000 4G VZW VPN    | 1010462             |
| TC MGUARD RS4000 4G ATT VPN    | 1010463             |
| TC MGUARD RS2000 4G ATT VPN    | 1010464             |
| FL MGUARD 4302 (KX)            | 1357840 (1696708)   |
| FL MGUARD 4305 (KX)            | 1357875 (1696779)   |
| FL MGUARD 2102                 | 1357828             |
| FL MGUARD 2105                 | 1357850             |
| FL MGUARD 4102 PCI             | 1441187             |
| FL MGUARD 4102 PCIE            | 1357842             |

Mitgeltende Dokumentation ist jeweils als Download verfügbar unter phoenixcontact.net/product/<artikel-nummer>).

2025-02-03

# 1 FL/TC MGUARD-Geräte updaten und flashen

1

Dokument-ID: 108250\_de\_13 Dokument-Bezeichnung: AH DE MGUARD UPDATE © PHOENIX CONTACT 2025-02-03

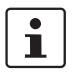

Stellen Sie sicher, dass Sie immer mit der aktuellen Dokumentation arbeiten. Diese steht unter der Adresse <u>phoenixcontact.net/products</u> zum Download bereit.

# Inhalt dieses Dokuments

In diesem Dokument wird beschrieben,

- 1. welche mGuard-Firmwareversionen auf mGuard 8.9.3 upgedatet werden können,
- 2. welche mGuard-Firmwareversionen auf mGuard 10.5.0 upgedatet werden können,
- 3. welche Dateien für ein Firmware-Update Ihres mGuard-Geräts benötigt werden,
- 4. wie ein Firmware-Update durchgeführt wird,
- 5. wie die Flash-Prozedur durchgeführt wird.

| Einleitung                                                           | 4                                                                                                    |
|----------------------------------------------------------------------|----------------------------------------------------------------------------------------------------|
| Update auf mGuard-Firmwareversion 8.9.3                              | 5                                                                                                    |
| Update auf mGuard-Firmwareversion 8.6.1                              | 8                                                                                                    |
| Update auf mGuard-Firmwareversion 10.5.0                             | . 10                                                                                                    |
| Migration der Konfiguration von mGuard-Firmwareversion 8.x nach 10.x | 10                                                                                                    |
| Allgemeine Hinweise zu mGuard-Updates                                | . 11                                                                                                    |
| FL MGUARD RS2000/4000 TX/TX (inklB, -P, -M)                          | . 17                                                                                                    |
| FL MGUARD RS2005/4004 TX bzw. TX/DTX                                 | . 21                                                                                                    |
| TC MGUARD RS2000/4000 3G VPN                                         | . 25                                                                                                    |
| TC MGUARD RS2000/4000 4G VPN                                         | . 30                                                                                                    |
| TC MGUARD RS2000/4000 4G VZW VPN                                     | . 35                                                                                                    |
| TC MGUARD RS2000/4000 4G ATT VPN                                     | . 39                                                                                                    |
| FL MGUARD PCI(E)4000                                                 | . 43                                                                                                    |
| FL MGUARD SMART2                                                     | . 47                                                                                                    |
| FL MGUARD CENTERPORT                                                 | . 51                                                                                                    |
| FL MGUARD GT/GT                                                      | . 56                                                                                                    |
| FL MGUARD DELTA TX/TX                                                | .61                                                                                                    |
| FL MGUARD 2102/2105, 4302/4305, 4102 PCI(E)                          | .65                                                                                                    |
| mGuard Flash Guide                                                   | . 69                                                                                                    |
| mGuard-Firmware Update-Repositories einrichten                       | . 81                                                                                                    |
|                                                                      | Einleitung<br>Update auf mGuard-Firmwareversion 8.9.3<br>Update auf mGuard-Firmwareversion 10.5.0<br>Migration der Konfiguration von mGuard-Firmwareversion 8.x nach 10.x<br>Allgemeine Hinweise zu mGuard-Updates<br>FL MGUARD RS2000/4000 TX/TX (inklB, -P, -M)<br>FL MGUARD RS2005/4004 TX bzw. TX/DTX<br>TC MGUARD RS2000/4000 3G VPN<br>TC MGUARD RS2000/4000 4G VZW VPN<br>TC MGUARD RS2000/4000 4G VZW VPN<br>TC MGUARD RS2000/4000 4G ATT VPN<br>FL MGUARD RS2000/4000 4G ATT VPN<br>FL MGUARD PCI(E)4000<br>FL MGUARD CENTERPORT<br>FL MGUARD CENTERPORT<br>FL MGUARD DELTA TX/TX<br>FL MGUARD DELTA TX/TX<br>FL MGUARD 2102/2105, 4302/4305, 4102 PCI(E)<br>mGuard Flash Guide<br>mGuard-Firmware Update-Repositories einrichten |

# **1.1** Einleitung

Die Firmware auf mGuard-Geräten kann auf unterschiedliche Weise aktualisiert werden:

- 1. Lokales Update
- 2. Online-Update (nicht verfügbar bei FL MGUARD 2000/4000 mGuard 10.x)
- 3. Automatische Updates
- 4. Flashen der Firmware

Bei einem **Firmware-Update** bleibt die bestehenden Konfiguration des mGuard-Geräts in der Regel unverändert.

Das **Flashen** eines mGuard-Geräts löscht die bestehende Konfiguration inklusive aller Passwörter und setzt das Gerät in den Auslieferungsszustand (Werkseinstellungen) zurück.

## Firmwareversion 8

Das Update auf die **Firmwareversion mGuard 8.9.3** wird für alle mGuard-Geräte in den Kapiteln 1.7 bis 1.17 ausführlich beschrieben. In Tabelle 1-1 werden die benötigten Update-Dateien kurz aufgeführt.

#### Firmwareversion 10

Das Update auf die **Firmwareversion mGuard 10.5.0** wird für alle mGuard-Geräte im Kapitel 1.18 ausführlich beschrieben. In Tabelle 1-3 werden die benötigten Update-Dateien kurz aufgeführt.

# **1.2** Update auf mGuard-Firmwareversion 8.9.3

Ein Update auf die **mGuard-Firmwareversion 8.9.3** ist ausschließlich von **mGuard-Firmwareversion 8.6.1** oder höher möglich.

Wenn Sie von einer **Firmwareversion < 8.6.1** updaten möchten, müssen Sie das Update in mehreren Schritten durchführen, indem Sie zunächst auf die Version 8.6.1 updaten (siehe Kapitel 1.3, "Update auf mGuard-Firmwareversion 8.6.1"). Im nächsten Schritt können Sie diese Version auf Version 8.9.3 updaten.

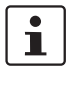

i

Ein Update auf Firmwareversion 8.9.3 ist nur möglich, wenn die Funktion "**Verschlüs**selter Zustandsabgleich" (Menü: *Redundanz*) zuvor deaktiviert wurde.

1

Der Name der zu verwendenden Update-Datei ist abhängig von der installierten Firmwareversion (Ausgangsversion):

- Ausgangsversion: 8.6.1 bis 8.7.x --> Bezeichnung: 8.{6-7}
- Ausgangsversion: 8.8.0 bis 8.8.x --> Bezeichnung: 8.{8}
- Ausgangsversion: 8.9.0 bis 8.9.x --> Bezeichnung: 8.{9}

Das Update auf **mGuard-Firmwareversion 8.9.3** wird geräteabhängig in den Kapiteln 1.7 bis 1.17 ausführlich beschrieben (siehe "Inhalt dieses Dokuments"). In Tabelle 1-1 werden die je nach Ausgangs-Firmwareversion benötigten Update-Dateien kurz aufgeführt.

Tabelle 1-1Update von mGuard-Firmwareversion ab8.6.1 auf8.9.3: Benötigte Dateien

| Geräte                       | Lokales Update                              | Flashen der Firmware    |
|------------------------------|---------------------------------------------|-------------------------|
| FL MGUARD RS2000             | Download-Datei:                             | Download-Datei:         |
| FL MGUARD RS4000             | Update_MPC_v8.9.3.zip                       | FW_MPC_v8.9.3.zip       |
| (TX/TX)                      | Update-Dateien:                             | Update-(Flash)-Dateien: |
| (inkl. Varianten -B, -P, -M) | update-8.{6-7}-8.9.3.default.mpc83xx.tar.gz | ubifs.img.mpc83xx.p7s   |
|                              | update-8.{8}-8.9.3.default.mpc83xx.tar.gz   | install-ubi.mpc83xx.p7s |
|                              | update-8.{9}-8.9.3.default.mpc83xx.tar.gz   |                         |
| FL MGUARD RS2005             | Download-Datei:                             | Download-Datei:         |
| FL MGUARD RS4004             | Update_MPC_v8.9.3.zip                       | FW_MPC_v8.9.3.zip       |
| (TX bzw. TX/DTX)             | Update-Dateien:                             | Update-(Flash)-Dateien: |
|                              | update-8.{6-7}-8.9.3.default.mpc83xx.tar.gz | ubifs.img.mpc83xx.p7s   |
|                              | update-8.{8}-8.9.3.default.mpc83xx.tar.gz   | install-ubi.mpc83xx.p7s |
|                              | update-8.{9}-8.9.3.default.mpc83xx.tar.gz   |                         |
| FL MGUARD PCI(E)4000         | Download-Datei:                             | Download-Datei:         |
|                              | Update_MPC_v8.9.3.zip                       | FW_MPC_v8.9.3.zip       |
|                              | Update-Dateien:                             | Update-(Flash)-Dateien: |
|                              | update-8.{6-7}-8.9.3.default.mpc83xx.tar.gz | ubifs.img.mpc83xx.p7s   |
|                              | update-8.{8}-8.9.3.default.mpc83xx.tar.gz   | install-ubi.mpc83xx.p7s |
|                              | update-8.{9}-8.9.3.default.mpc83xx.tar.gz   |                         |

# mGuard

| FL MGUARD SMART2      | Download-Datei:                                        | Download-Datei:               |
|-----------------------|--------------------------------------------------------|-------------------------------|
|                       | Update_MPC_v8.9.3.zip                                  | FW_MPC_v8.9.3.zip             |
|                       | Update-Dateien:                                        | Update-(Flash)-Dateien:       |
|                       | update-8.{6-7}-8.9.3.default.mpc83xx.tar.gz            | ubifs.img.mpc83xx.p7s         |
|                       | update-8.{8}-8.9.3.default.mpc83xx.tar.gz              | install-ubi.mpc83xx.p7s       |
|                       | update-8.{9}-8.9.3.default.mpc83xx.tar.gz              |                               |
| FL MGUARD GT/GT       | Download-Datei:                                        | Download-Datei:               |
|                       | Update_MPC_v8.9.3.zip                                  | FW_GTGT_v8.9.3                |
|                       | Update-Dateien:                                        | Update-(Flash)-Dateien:       |
|                       | update-8.{6-7}-8.9.3.default.mpc83xx.tar.gz            | jffs2.img.mpc83xx.p7s         |
|                       | update-8.{8}-8.9.3.default.mpc83xx.tar.gz              | install.mpc83xx.p7s           |
|                       | update-8.{9}-8.9.3.default.mpc83xx.tar.gz              |                               |
| FL MGUARD DELTA TX/TX | Download-Datei:                                        | Download-Datei:               |
|                       | Update_MPC_v8.9.3.zip                                  | FW_MPC_v8.9.3.zip             |
|                       | Update-Dateien:                                        | Update-(Flash)-Dateien:       |
|                       | update-8.{6-7}-8.9.3.default.mpc83xx.tar.gz            | ubifs.img.mpc83xx.p7s         |
|                       | update-8.{8}-8.9.3.default.mpc83xx.tar.gz              | install-ubi.mpc83xx.p7s       |
|                       | update-8.{9}-8.9.3.default.mpc83xx.tar.gz              |                               |
| FL MGUARD CENTER-     | Download-Datei:                                        | Download-Datei:               |
| PORT                  | Update_X86_v8.9.3.zip                                  | FW_X86_v8.9.3.zip             |
|                       | Update-Dateien:                                        | Update-(Flash)-Dateien:       |
|                       | update-8.{6-7}-8.9.3.default.x86_64.tar.gz             | firmware.img.x86_64.p7s       |
|                       | update-8.{8}-8.9.3.default.x86_64.tar.gz               | install.x86_64.p7s            |
|                       | update-8.{9}-8.9.3.default.x86_64.tar.gz               |                               |
| TC MGUARD RS2000 3G   | Download-Datei:                                        | Download-Datei:               |
| VPN                   | Update_MPC_TC3G_v8.9.3.zip                             | FW_MPC_TC3G_v8.9.3.zip        |
| TC MGUARD RS4000 3G   | Update-Dateien:                                        | Update-(Flash)-Dateien:       |
| VPN                   | gemalto.update-8.{6-7}-8.9.3.de-                       | ubifs.img.mpc83xx.p7s         |
|                       | fault.mpc83xx.tar.gz                                   | install-ubi.mpc83xx.p7s       |
|                       | gemalto.update-8.{8}-8.9.3.de-<br>fault.mpc83xx.tar.gz | pxs8_03001_0100617.usf.xz.p7s |
|                       | gemalto.update-8.{9}-8.9.3.de-<br>fault.mpc83xx.tar.gz |                               |

Tabelle 1-1Update von mGuard-Firmwareversion ab8.6.1 auf8.9.3: Benötigte Dateien

# FL/TC MGUARD-Geräte updaten und flashen

| TC MGUARD RS2000 4G            | Download-Datei:                                                                                                | Download-Datei:                                                                                 |
|--------------------------------|----------------------------------------------------------------------------------------------------|-------------------------------------------------------------------------------------------------|
| VPN                            | Undate MPC TC4G G v8.9.3.zip                                                                                   | FW MPC TC4G v8.9.3.zin                                                                          |
| TC MGUARD RS4000 4G            | Undate-Dateien                                                                                                 | Undate-(Flash)-Dateien:                                                                         |
| VPN                            | PI S8-F undate-8 {8}-8 9 3 de-                                                                                 | ubits img mpc83xx p7s                                                                           |
| (Firmware-Update für Ge-       | fault.mpc83xx.tar.gz                                                                                           | install-uhi mpc83xx p7s                                                                         |
| räte mit <b>Gemalto-Engine</b> | PLS8-E.update-8.{9}-8.9.3.de-                                                                                  |                                                                                                 |
| – ab Q3/2021)                  | fault.mpc83xx.tar.gz                                                                                           | e rev04.004 arn01.000.11.usf.xz.p7s                                                             |
|                                |                                                                                                    |                                                                                                 |
| TC MGUARD RS2000 4G            | Download-Datei:                                                                                                | Download-Datei:                                                                                 |
| VPN                            | Update_MPC_TC4G_H_v8.9.3.zip                                                                                   | FW_MPC_TC4H_v8.9.3.zip                                                                          |
| TC MGUARD RS4000 4G            | Update-Dateien:                                                                                                | Update-(Flash)-Dateien:                                                                         |
| VPN                            | huaweigeneric.update-8.{6-7}-8.9.3.de-                                                                         | ubifs.img.mpc83xx.p7s                                                                           |
| (Firmware-Opdate für Ge-       | fault.mpc83xx.tar.gz                                                                                           | install-ubi.mpc83xx.p7s                                                                         |
| bis 03/2021)                   | huaweigeneric.update-8.{8}-8.9.3.de-                                                                           | ME909u-521_UPDAT-                                                                               |
|                                | fault.mpc83xx.tar.gz                                                                                           | E_12.636.12.01.00.BIN.xz.p7s                                                                    |
|                                | huaweigeneric.update-8.{9}-8.9.3.de-                                                                           |                                                                                                 |
|                                |                                                                                                    |                                                                                                 |
| TC MGUARD                      | Download-Datei:                                                                                                | Download-Datei:                                                                                 |
| RS2000/4000 4G VZW             | Update_MPC_TC4GVZW_v8.9.3.zip                                                                                  | FW_MPC_TC4GVZW_v8.9.3.zip                                                                       |
| VPN                            | Update-Dateien:                                                                                                | Update-(Flash)-Dateien:                                                                         |
|                                | HL7518.update-8.{6-7}-8.9.3.de-                                                                                | ubifs.img.mpc83xx.p7s                                                                           |
|                                | fault.mpc83xx.tar.gz                                                                                           | install-ubi.mpc83xx.p7s                                                                         |
|                                | HL7518.update-8.{8}-8.9.3.de-                                                                                  | RHL75xx.4.04.142600.201801231340.                                                               |
|                                | fault.mpc83xx.tar.gz                                                                                           | x7160_1_signed_dwl.dwl.xz.p7s                                                                   |
|                                | HL7518.update-8.{9}-8.9.3.de-                                                                                  |                                                                                                 |
|                                | fault.mpc83xx.tar.gz                                                                                           |                                                                                                 |
| TC MGUARD                      | Download-Datei:                                                                                                | Download-Datei:                                                                                 |
| RS2000/4000 4G ATT             | Update_MPC_TC4GATT_v8.9.3.zip                                                                                  | FW_MPC_TC4GATT_v8.9.3.zip                                                                       |
| VPN                            | Update-Dateien:                                                                                                | Update-(Flash)-Dateien:                                                                         |
|                                | HL7588.update-8.{6-7}-8.9.3.de-                                                                                | ubifs.img.mpc83xx.p7s                                                                           |
|                                | foult man of 2 we tak da                                                                                       |                                                                                                 |
|                                | Juuit.mpc83xx.tur.gz                                                                                           | install-ubi.mpc83xx.p7s                                                                         |
|                                | HL7588.update-8.{8}-8.9.3.de-                                                                                  | install-ubi.mpc83xx.p7s<br>RHL75xx.A.2.15.151600.20180920142                                    |
|                                | fault.mpc83xx.tar.gz<br>HL7588.update-8.{8}-8.9.3.de-<br>fault.mpc83xx.tar.gz                                  | install-ubi.mpc83xx.p7s<br>RHL75xx.A.2.15.151600.20180920142<br>2.x7160_3_signed_DWL.dwl.xz.p7s |
|                                | Jauit.mpc83xx.tar.gz<br>HL7588.update-8.{8}-8.9.3.de-<br>fault.mpc83xx.tar.gz<br>HL7588.update-8.{9}-8.9.3.de- | install-ubi.mpc83xx.p7s<br>RHL75xx.A.2.15.151600.20180920142<br>2.x7160_3_signed_DWL.dwl.xz.p7s |
|                                | HL7588.update-8.{8}-8.9.3.de-<br>fault.mpc83xx.tar.gz<br>HL7588.update-8.{9}-8.9.3.de-<br>fault.mpc83xx.tar.gz | install-ubi.mpc83xx.p7s<br>RHL75xx.A.2.15.151600.20180920142<br>2.x7160_3_signed_DWL.dwl.xz.p7s |
|                                | HL7588.update-8.{8}-8.9.3.de-<br>fault.mpc83xx.tar.gz<br>HL7588.update-8.{9}-8.9.3.de-<br>fault.mpc83xx.tar.gz | install-ubi.mpc83xx.p7s<br>RHL75xx.A.2.15.151600.20180920142<br>2.x7160_3_signed_DWL.dwl.xz.p7s |

Tabelle 1-1Update von mGuard-Firmwareversion ab8.6.1 auf8.9.3: Benötigte Dateien

# **1.3 Update auf mGuard-Firmwareversion 8.6.1**

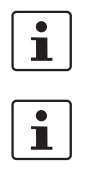

Möglich ab mGuard-Firmwareversion 7.6.0.

Der Name der zu verwendenden Update-Datei ist abhängig von der installierten Firmwareversion (Ausgangsversion) und beinhaltet folgende Bezeichnungen:

- Ausgangsversion: 7.6.0 bis 7.6.x --> Bezeichnung: 7.{6}
- Ausgangsversion: 8.0.0 bis 8.5.x --> Bezeichnung: 8.{0-5}
- Ausgangsversion: 8.6.0 --> Bezeichnung: 8.{6}

Das Update auf **mGuard-Firmwareversion 8.6.1** erfolgt analog zu den in den Kapiteln 1.7 bis 1.17 beschriebenen Verfahren (siehe "Inhalt dieses Dokuments"). In Tabelle 1-2 werden die je nach Ausgangs-Firmwareversion benötigten Update-Dateien kurz aufgeführt.

| Tabelle 1-2 | Update von mGuard-Firmwareversion 7.6.0 oder höher auf 8.6.1: Ber | nötigte Dateien |
|-------------|-------------------------------------------------------------------|-----------------|
|-------------|-------------------------------------------------------------------|-----------------|

| Geräte                       | Lokales Update                                         | Flashen der Firmware          |
|------------------------------|--------------------------------------------------------|-------------------------------|
| FL MGUARD RS2000             | Download-Datei:                                        | Download-Datei:               |
| FL MGUARD RS4000             | Update_8.6.1_MPC.zip                                   | FW_MPC_8.6.1.zip              |
| (TX/TX)                      | Update-Dateien:                                        | Update-(Flash)-Dateien:       |
| (inkl. Varianten -B, -P, -M) | update-7.{6}-8.6.1.default.mpc83xx.tar.gz              | ubifs.img.mpc83xx.p7s         |
|                              | update-8.{0-5}-8.6.1.default.mpc83xx.tar.gz            | install-ubi.mpc83xx.p7s       |
|                              | update-8.{6}-8.6.1.default.mpc83xx.tar.gz              |                               |
| FL MGUARD RS2005             | Download-Datei:                                        | Download-Datei:               |
| FL MGUARD RS4004             | Update_8.6.1_MPC.zip                                   | FW_MPC_8.6.1.zip              |
| (TX bzw. TX/DTX)             | Update-Dateien:                                        | Update-(Flash)-Dateien:       |
|                              | update-8.{0-5}-8.6.1.default.mpc83xx.tar.gz            | ubifs.img.mpc83xx.p7s         |
|                              | update-8.{6}-8.6.1.default.mpc83xx.tar.gz              | install-ubi.mpc83xx.p7s       |
| TC MGUARD RS2000 3G          | Download-Datei:                                        | Download-Datei:               |
| VPN                          | Update_8.6.1_TC3G_MPC.zip                              | FW_MPC_TC3G_8.6.1.zip         |
| TC MGUARD RS4000 3G          | Update-Dateien:                                        | Update-(Flash)-Dateien:       |
| VPN                          | gemalto.update-8.{4-5}-8.6.1.de-                       | ubifs.img.mpc83xx.p7s         |
|                              | fault.mpc83xx.tar.gz                                   | install-ubi.mpc83xx.p7s       |
|                              | gemalto.update-8.{6}-8.6.1.de-<br>fault.mpc83xx.tar.gz | pxs8_03001_0100617.usf.xz.p7s |
| TC MGUARD RS2000 4G          | Download-Datei:                                        | Download-Datei:               |
| VPN                          | Update_8.6.1_TC4G_MPC.zip                              | FW_MPC_TC4G_8.6.1.zip         |
| TC MGUARD RS4000 4G          | Update-Dateien:                                        | Update-(Flash)-Dateien:       |
| VPN                          | huaweigeneric.update-8.{4-5}-8.6.1.de-                 | ubifs.img.mpc83xx.p7s         |
|                              | fault.mpc83xx.tar.gz                                   | install-ubi.mpc83xx.p7s       |
|                              | huaweigeneric.update-8.{6}-8.6.1.de-                   | ME909u-521_UPDAT-             |
|                              | jauit.mpc83xx.tar.gz                                   | E_12.636.12.01.00.BIN.xz.p7s  |

| FL MGUARD PCI(E)4000  | Download-Datei:                             | Download-Datei:         |
|-----------------------|---------------------------------------------|-------------------------|
|                       | Update_8.6.1_MPC.zip                        | FW_MPC_8.6.1.zip        |
|                       | Update-Dateien:                             | Update-(Flash)-Dateien: |
|                       | update-7.{6}-8.6.1.default.mpc83xx.tar.gz   | ubifs.img.mpc83xx.p7s   |
|                       | update-8.{0-5}-8.6.1.default.mpc83xx.tar.gz | install-ubi.mpc83xx.p7s |
|                       | update-8.{6}-8.6.1.default.mpc83xx.tar.gz   |                         |
| FL MGUARD SMART2      | Download-Datei:                             | Download-Datei:         |
|                       | Update_8.6.1_MPC.zip                        | FW_MPC_8.6.1.zip        |
|                       | Update-Dateien:                             | Update-(Flash)-Dateien: |
|                       | update-7.{6}-8.6.1.default.mpc83xx.tar.gz   | ubifs.img.mpc83xx.p7s   |
|                       | update-8.{0-5}-8.6.1.default.mpc83xx.tar.gz | install-ubi.mpc83xx.p7s |
|                       | update-8.{6}-8.6.1.default.mpc83xx.tar.gz   |                         |
| FL MGUARD CENTER-     | Download-Datei:                             | Download-Datei:         |
| PORT                  | Update_8.6.1_x86.zip                        | FW_X86_8.6.1.zip        |
|                       | Update-Dateien:                             | Update-(Flash)-Dateien: |
|                       | update-7.{6}-8.6.1.default.x86_64.tar.gz    | firmware.img.x86_64.p7s |
|                       | update-8.{0-5}-8.6.1.default.x86_64.tar.gz  | install.x86_64.p7s      |
|                       | update-8.{6}-8.6.1.default.x86_64.tar.gz    |                         |
| FL MGUARD GT/GT       | Download-Datei:                             | Download-Datei:         |
|                       | Update_8.6.1_MPC.zip                        | FW_GTGT_8.6.1.zip       |
|                       | Update-Dateien:                             | Update-(Flash)-Dateien: |
|                       | update-7.{6}-8.6.1.default.mpc83xx.tar.gz   | jffs2.img.mpc83xx.p7s   |
|                       | update-8.{0-5}-8.6.1.default.mpc83xx.tar.gz | install.mpc83xx.p7s     |
|                       | update-8.{6}-8.6.1.default.mpc83xx.tar.gz   |                         |
| FL MGUARD DELTA TX/TX | Download-Datei:                             | Download-Datei:         |
|                       | Update_8.6.1_MPC.zip                        | FW_MPC_8.6.1.zip        |
|                       | Update-Dateien:                             | Update-(Flash)-Dateien: |
|                       | update-7.{6}-8.6.1.default.mpc83xx.tar.gz   | ubifs.img.mpc83xx.p7s   |
|                       | update-8.{0-5}-8.6.1.default.mpc83xx.tar.gz | install-ubi.mpc83xx.p7s |
|                       | update-8.{6}-8.6.1.default.mpc83xx.tar.gz   |                         |

Tabelle 1-2Update von mGuard-Firmwareversion**7.6.0 oder höher** auf**8.6.1**: Benötigte Dateien

# **1.4 Update auf mGuard-Firmwareversion 10.5.0**

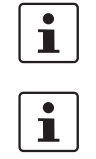

Ein Update auf die **mGuard-Firmwareversion 10.5.0** ist möglich von allen **mGuard-Firmwareversion 10.0.0**.

Der Name der zu verwendenden Update-Datei ist abhängig von der installierten Firmwareversion (Ausgangsversion):

Ausgangsversion: 10.0.x bis 10.5.x --> Bezeichnung: 10.{0-4}

Das Update auf **mGuard-Firmwareversion 10.5.0** wird im Kapitel 1.18 ausführlich beschrieben (siehe "Inhalt dieses Dokuments"). In Tabelle 1-3 werden die je nach Ausgangs-Firmwareversion benötigten Update-Dateien kurz aufgeführt.

Tabelle 1-3 Update von mGuard-Firmwareversion ab 10.0.0 auf 10.5.0: Benötigte Dateien

| Geräte              | Lokales Update                                | Flashen der Firmware       |
|---------------------|-----------------------------------------------|----------------------------|
| FL MGUARD 4302      | Download-Datei:                               | Download-Datei:            |
| FL MGUARD 4305      | Update_mGuard-10.5.0.zip                      | Firmware_mGuard-10.5.0.zip |
| FL MGUARD 2102      | Update-Dateien:                               | Update-(Flash)-Dateien:    |
| FL MGUARD 2105      | update-10.{0-4}-10.5.0.default.aarch64.tar.gz | firmware.img.aarch64.p7s   |
| FL MGUARD 4102 PCI  |                                               | install.aarch64.p7s        |
| FL MGUARD 4102 PCIE |                                               |                            |
|                     |                                               |                            |

# 1.5 Migration der Konfiguration von mGuard-Firmwareversion 8.x nach 10.x

Die neue mGuard-Geräteplattform 3 wird mit der Firmwareversion mGuard 10.x betrieben. Ein Update von Firmwareversion 8.x auf 10.x ist nicht möglich.

Die Konfiguration von mGuard 8.x-Geräten kann jedoch auf Geräte mit installierter Firmwareversion mGuard 10.x migriert werden.

Das Vorgehen für die Migration nach mGuard 10.5.0 wird im Anwenderhinweis "Gerätetausch und Migration" (AH DE MGUARD MIGRATE 10 – 111259\_de\_xx) beschrieben, verfügbar unter <u>phoenixcontact.net/product/<artikel-nummer></u>.

# **1.6** Allgemeine Hinweise zu mGuard-Updates

# 1.6.1 PHOENIX CONTACT Web Shop

Die jeweils verfügbaren Update-Files werden für jedes mGuard-Gerät auf der Produktseite im PHOENIX CONTACT Web Shop zum Download zur Verfügung gestellt unter: <u>phoenixcontact.net/products</u>.

Je nach installierter Firmwareversion müssen unterschiedliche Dateien für ein Update verwendet werden.

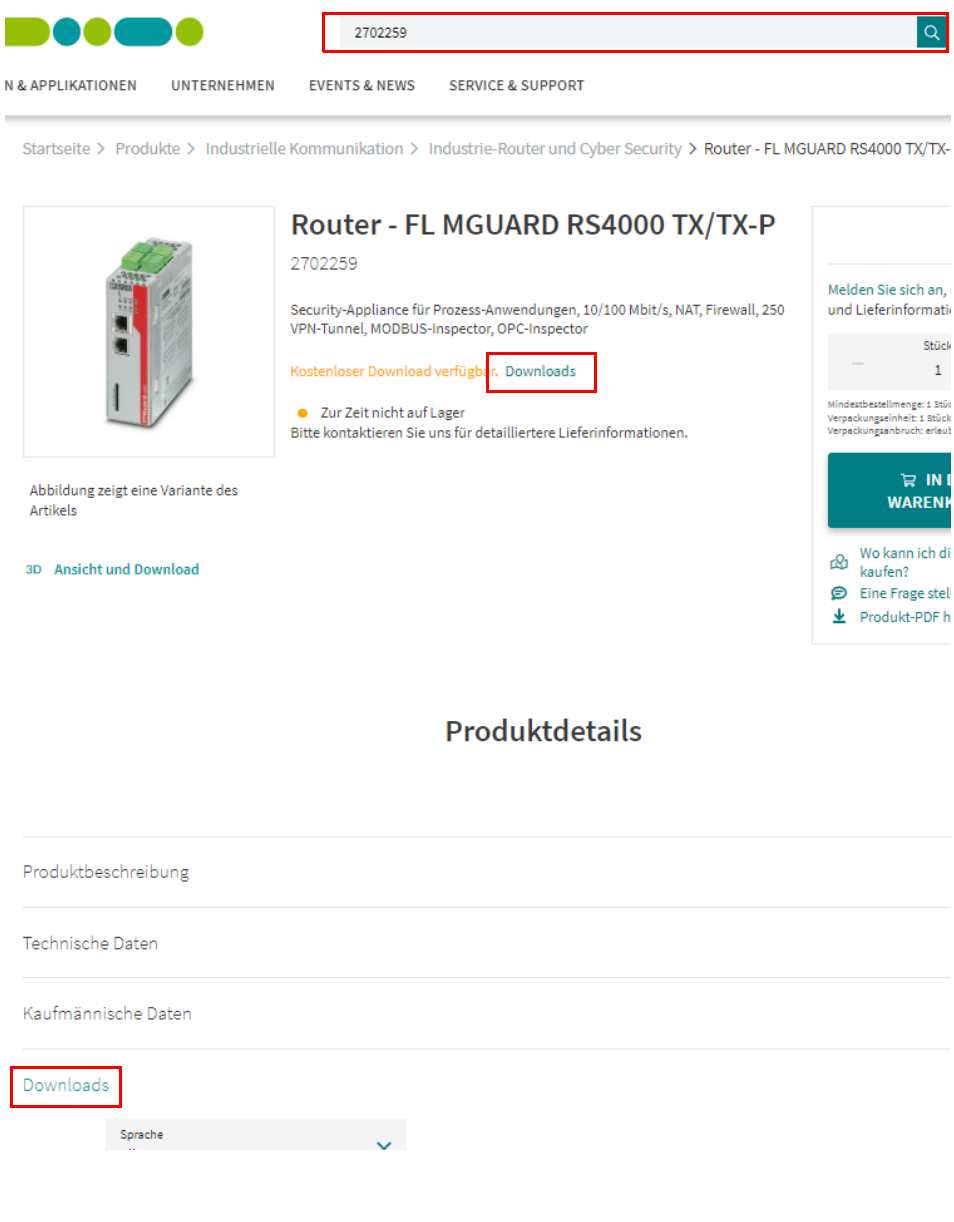

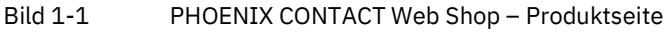

# 1.6.2 Versionierung: Major-, Minor- und Patch-Releases

Bei der Versionierung der mGuard-Firmware werden folgende Bezeichnungen verwendet:

1. Major-Release (Hauptversionsnummer)

Major-Releases ergänzen den mGuard um neue Eigenschaften und enthalten meist größere und grundsätzlichere Änderungen der mGuard-Firmware. Ihre Versionsnummer ändert sich in der ersten Stelle. Die Version **8**.6.1 ist z. B. ein Major-Release zur Version **7**.6.8.

2. Minor-Release (Nebenversionsnummer)

Minor-Releases ergänzen den mGuard um neue Eigenschaften. Ihre Versionsnummer ändert sich in der zweiten Stelle. Die Version 8.**6**.0 ist z. B. ein Minor-Release zur Version 8.**4**.2.

3. **Patch-Release** (Schließen von Sicherheitslücken / allgemeine Fehlerbehebung) Patch-Releases beheben Fehler der vorherigen Versionen und haben eine Versionsnummer, welche sich in der dritten Stelle ändern. Die Version 8.6.1 ist z. B. ein Patch-Release zur Version 8.6.0.

# **1.6.3** Bezeichnung der Update-Dateien (geschweifte Klammern)

Welche Datei für das Update Ihres mGuard-Geräts verwendet werden muss, ist abhängig von der installierten Firmwareversion auf dem Gerät.

Im Dateinamen der jeweiligen Update-Datei wird in **geschweiften Klammern** angegeben, welche Firmwareversionen sich mit dieser Datei aktualisieren lassen.

#### Beispiel "Lokales Update" RS4000

Mit der Update-Datei "*update-8.{0-5}-8.6.1.default.mpc83xx.tar.gz*" lassen sich die Firmwareversionen **8.0.0** bis **8.5.x** auf die Version 8.6.1 aktualisieren.

Die Download-Datei heißt in diesem Fall "Update\_8.6.1\_MPC.zip".

#### Beispiel "Online-Update" RS4000

Mit der Angabe des Package-Set-Namens *"update-7.{6}-8.6.1.default"* lassen sich die Firmwareversionen **7.6.0** bis **7.6.x** auf die Version 8.6.1 aktualisieren.

# **1.6.4 Beschreibung der Update-Verfahren**

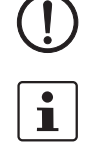

**ACHTUNG:** Unterbrechen Sie während des Updates nicht die Stromversorgung des mGuard-Geräts! Das Gerät könnte ansonsten beschädigt werden.

Weitere Informationen zu Installation, Betrieb und Update von mGuard-Geräten finden Sie im Firmware-Referenzhandbuch und im mGuard-Hardwarehandbuch (verfügbar im PHOENIX CONTACT Web Shop unter <u>phoenixcontact.net/products</u> oder unter <u>help.mguard.com</u>):

- mGuard 8.x: 105661\_de\_xx "UM DE MGUARD"
- mGuard 8.x: 105656\_de\_xx "UM DE MGUARD DEVICES"
- mGuard 10.x: 110191\_de\_xx "UM DE FW MGUARD10"
- mGuard 10.x: 110192\_de\_xx "UM EN HW FL MGUARD 2000/4000"

### 1.6.4.1 Lokales Update

Die Update-Datei (*tar.gz*-Format) wird vom lokal angeschlossenen Konfigurationsrechner auf das mGuard-Gerät geladen und über die mGuard-Weboberfläche installiert (**Verwal-tung >> Update >> Update**).

| Verwaltung » Update                   |                                           |
|---------------------------------------|-------------------------------------------|
| Übersicht Update                      |                                           |
| Lokales Update                        | 0                                         |
| Installiere Pakete                    | Installiere Pakete                        |
| Online-Update                         |                                           |
| Installiere Package-Set               | Name des Package-Sets                     |
| Automatische Updates                  |                                           |
| Installiere neueste Patches           | Installiere neueste Patches               |
| Installiere aktuelles Minor-Release   | [1] Installiere aktuelles Minor-Release   |
| Installiere das nächste Major-Release | [1] Installiere das nächste Major-Release |
| Update-Server                         |                                           |
| Seq. 🕂 Protokoll                      | Server Über VPN Login Passwort            |

Die Firmwareversionen, die mit der Update-Datei aktualisiert werden können, werden im Dateinamen der jeweiligen Update-Datei in geschweiften Klammern angegeben.

### Beispiel (FL MGUARD RS4000):

Major-Release-Update: 7.6.8 auf 8.6.1:

- Download-Datei: *Update\_8.6.1\_MPC.zip*
- Update-Datei: update-7.{6}-8.6.1.default.mpc83xx.tar.gz

#### Minor-Release-Update: 8.4.2 auf 8.6.1:

- Download-Datei: *Update\_8.6.1\_MPC.zip*
- Update-Datei: update-8.{0-5}-8.6.1.default.mpc83xx.tar.gz

### Patch-Release-Update: 8.6.0 auf 8.6.1:

- Download-Datei: Update\_8.6.1\_MPC.zip
- Update-Datei: update-8.{6}-8.6.1.default.mpc83xx.tar.gz

#### 1.6.4.2 **Online-Update**

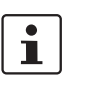

Nicht verfügbar für FL MGUARD 2000/4000-Geräte mit installierter Firmwareversion 10.x.

Die Update-Datei wird von einem konfigurierbaren Update-Server geladen und installiert.

Die Initialisierung des Updates erfolgt durch die Anforderung eines Package-Sets auf der mGuard-Weboberfläche (Verwaltung >> Update >> Update).

| 0 |
|---|
|   |
|   |
|   |
|   |
|   |
|   |
|   |
|   |
|   |
|   |
|   |

Die Firmwareversionen, die über die Auswahl des Package-Set-Namens aktualisiert werden können, werden im jeweiligen Package-Set-Namen in geschweiften Klammern angegeben.

#### Beispiel (FL MGUARD RS4000):

#### Major-Release-Update: 7.6.8 auf 8.6.1

- Package-Set-Name: update-7.{6}-8.6.1.default
- Minor-Release-Update: 8.4.2 auf 8.6.1
- Package-Set-Name: update-8.{0-5}-8.6.1.default

#### Patch-Release-Update: 8.6.0 auf 8.6.1

Package-Set-Name: update-8.{6}-8.6.1.default \_

i

ACHTUNG: Online- oder Automatische Updates von der installierten Ausgangs-Firmwareversion 7.6.8 können zu einem Fehler führen (siehe Hinweis in Kapitel 1.20).

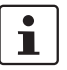

Die Login-Informationen (Login + Passwort) müssen nicht angegeben werden, wenn der werkseitig voreingestellte Update-Server (https://update.innominate.com) verwendet wird.

i

Ab Firmwareversion 10.3.0 kann die Authentizität eines Update-Server mittels X.509-Zertifikat sichergestellt werden.

#### 1.6.4.3 Automatische Updates

Die Update-Datei wird abhängig von der ausgewählten Update-Option automatisch ermittelt und von einem konfigurierbaren Update-Server geladen und installiert.

Die Initialisierung des Updates erfolgt über die mGuard-Weboberfläche (**Verwaltung >> Update >> Update**) oder den mGuard-Kommandozeilenbefehl "*mg update*".

| Verwartung » opuate                   |                                         |
|---------------------------------------|-----------------------------------------|
| Übersicht Update                      |                                         |
| Lokales Update                        | 0                                       |
| Installiere Pakete                    | □ Installiere Pakete                    |
| Online-Update                         |                                         |
| Installiere Package-Set               | Name des Package-Sets                   |
| Automatische Updates                  |                                         |
| Installiere neueste Patches           | Installiere neueste Patches             |
| Installiere aktuelles Minor-Release   | [1] Installiere aktuelles Minor-Release |
| Installiere das nächste Major-Release | 1 Installiere das nächste Major-Release |
| Update-Server                         |                                         |
| Seq. 🕂 Protokoll                      | Server Über VPN Login Passwort          |
| 1 (+) 🖬 https:// 🔻                    | update.innominate.com                   |

#### Update-Optionen:

- a) Installiere neueste Patches
- b) Installiere aktuelles Minor-Release
- c) Installiere das nächste Major-Release

**ACHTUNG: Online- oder Automatische Updates** von der installierten Ausgangs-Firmwareversion **7.6.8** können zu einem Fehler führen (siehe Hinweis in Kapitel 1.20).

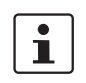

i

Es kann vorkommen, dass von einer installierten Firmwareversion ein **"direktes" Auto**matisches Update auf das aktuelle Minor- oder das nächste Major-Release nicht möglich ist.

Führen Sie in diesem Fall zunächst ein oder mehrere Updates auf zugelassene Minoroder Patch-Releases durch. Danach können Sie im letzten Schritt auf das aktuelle Minor- oder das nächste Major-Release updaten.

Die Login-Informationen (Login + Passwort) müssen nicht angegeben werden, wenn der werkseitig voreingestellte Update-Server (https://update.innominate.com) verwendet wird.

#### 1.6.4.4 Flashen der Firmware

Die mGuard-Firmware wird von SD-Karte, USB-Flash-Speicher (beide mit vfat-Dateisystem) oder von einem TFTP-Update-Server geladen und auf dem mGuard-Gerät installiert.

Installierte Lizenzen bleiben nach dem Flashen auf dem Gerät erhalten (bei Geräten mit installierter Firmwareversion 5.0.0 oder höher).

Konfigurationsprofile und Lizenzen können während des Flash-Vorgangs mit installiert und aktiviert werden (siehe Kapitel 1.19, "mGuard Flash Guide").

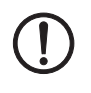

**ACHTUNG:** Das Flashen der Firmware löscht alle Daten, Passwörter und Konfigurationen auf dem mGuard-Gerät. Das Gerät wird auf seine werkseitige Voreinstellung zurückgesetzt. Eine vorhandene Konfiguration sollte vor dem Flashen als Konfigurationsprofil an einem sicheren Ort gespeichert werden.

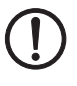

# ACHTUNG: Ein Downgrade der werkseitig vorinstallierten Firmwareversion wird nicht unterstützt.

Bei mGuard-Geräten, die ab Januar 2018 produziert wurden, kann ein *Downgrade* der werkseitig vorinstallierten Firmwareversion auf eine frühere Firmwareversion fehlschlagen. Flashen Sie in diesem Fall das Gerät erneut mit der ursprünglich installierten oder einer höheren Firmwareversion.

Ab einer installierten Firmwareversion 10.5.0 ist ein Downgrade nicht mehr möglich.

# 1.7 FL MGUARD RS2000/4000 TX/TX (inkl. -B, -P, -M)

# 1

# Ein Update auf mGuard-Firmwareversion 8.9.3 ist ab Version 8.6.1 möglich.

Führen Sie gegebenenfalls das Update in zwei Schritten durch, indem Sie die Version < 8.6.1 zunächst auf die Version 8.6.1 updaten. Im nächsten Schritt können Sie diese Version auf Version 8.9.3 updaten.

# 1.7.1 Lokales Update auf 8.9.3

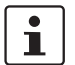

Möglich ab installierter Firmwareversion **8.6.1**.

Benötigte Dateien (abhängig von installierter Firmwareversion!):

Download-Datei auf der gerätespezifischen Produktseite im Phoenix Contact Web Shop:

– Update\_MPC\_v8.9.3.zip

Update-Dateien (= entpackte Zip-Datei):

- update-8.{6-7}-8.9.3.default.mpc83xx.tar.gz
- update-8.{8}-8.9.3.default.mpc83xx.tar.gz
- update-8.{9}-8.9.3.default.mpc83xx.tar.gz
- (Auf 8.6.1: update-7.{6}-8.6.1.default.mpc83xx.tar.gz)
- (Auf 8.6.1: update-8.{0-5}-8.6.1.default.mpc83xx.tar.gz)
- (Auf 8.6.1: update-8.{6}-8.6.1.default.mpc83xx.tar.gz)

Die geschweifte Klammer gibt an, welche installierten Ausgangs-Firmwareversionen mit der Update-Datei aktualisiert werden können (siehe Kapitel 1.6.3).

# 1.7.1.1 Update-Datei herunterladen

- 1. Öffnen Sie die Webseite des Phoenix Contact Web Shops unter: phoenixcontact.com/products.
- 2. Suchen Sie nach dem Produktnamen des Geräts (z. B. FL MGUARD RS4000).
- 3. Öffnen Sie die gewünschte Produktseite.
- 4. Wählen Sie den Menüpunkt *Downloads* und die Kategorie *Firmware-Update*.
- 5. Laden Sie die **Download-Datei** *Update\_MPC\_v8.9.3.zip* herunter.
- 6. Entpacken Sie die Zip-Datei.
- 7. Verwenden Sie die **Update-Datei**, die für die auf Ihrem Gerät installierte Firmwareversion vorgesehen ist (siehe Kapitel 1.6.3):
  - z. B. Minor-Update: update-8.{8}-8.9.3.default.mpc83xx.tar.gz

## 1.7.1.2 Lokales Update installieren

- 1. Melden Sie sich als Benutzer *admin* auf der Weboberfläche des mGuard-Geräts an.
- 2. Wählen Sie Verwaltung >> Update >> Update.
- 3. Klicken Sie in der Sektion Lokales Update unter Installiere Pakete auf das Icon 🗖 Keine Datei ausgewählt.
- 4. Selektieren Sie die heruntergeladene Update-Datei:
  - z. B. Minor-Update: update-8.{8}-8.9.3.default.mpc83xx.tar.gz
- 5. Klicken Sie auf die Schaltfläche Installiere Pakete, um das Update zu starten.

# **1.7.2** Online-Update auf 8.9.3

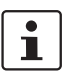

Möglich ab installierter Firmwareversion 8.6.1.

Zu verwendender Package-Set-Name (abhängig von installierter Firmwareversion!):

Ein Package-Set-Name beschreibt, von welchen Firmwareversionen auf die aktuelle Firmwareversion upgedatet werden kann.

- update-8.{6-7}-8.9.3.default
- update-8.{8}-8.9.3.default
- update-8.{9}-8.9.3.default
- (Auf 8.6.1: update-7.{6}-8.6.1.default)
- (Auf 8.6.1: update-8.{0-5}-8.6.1.default)
- (Auf 8.6.1: update-8.{6}-8.6.1.default)

Die geschweifte Klammer gibt an, welche installierten Ausgangs-Firmwareversionen unter Angabe des Package-Set-Namens aktualisiert werden können (siehe Kapitel 1.6.3).

#### 1.7.2.1 Online-Updates vorbereiten

- 1. Melden Sie sich als Benutzer admin auf der Weboberfläche des mGuard-Geräts an.
- 2. Wählen Sie Verwaltung >> Update >> Update.
- Stellen Sie sicher, dass in Sektion Update-Server mindestens ein g

   ültiger Update-Server eingetragen ist.

#### 1.7.2.2 Online-Update durchführen

- 1. Melden Sie sich als Benutzer admin auf der Weboberfläche des mGuard-Geräts an.
- 2. Wählen Sie Verwaltung >> Update >> Update.
- 3. Geben Sie in Sektion **Online Update** unter **Installiere Package-Set** den Namen des gewünschten Package-Sets ein:
  - z. .B. Minor-Update: update-8.{6-7}-8.9.3.default
- 4. Klicken Sie auf die Schaltfläche Installiere Package-Set, um das Update zu starten.

# **1.7.3** Automatische Updates auf 8.9.3

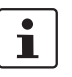

Möglich ab installierter Firmwareversion 8.6.1.

# 1.7.3.1 Automatische Updates vorbereiten

- 1. Melden Sie sich als Benutzer admin auf der Weboberfläche des mGuard-Geräts an.
- 2. Wählen Sie Verwaltung >> Update >> Update.
- 3. Stellen Sie sicher, dass in Sektion **Update-Server** mindestens ein gültiger Update-Server eingetragen ist.

# 1.7.3.2 Automatische Updates starten

- 1. Melden Sie sich als Benutzer admin auf der Weboberfläche des mGuard-Geräts an.
- 2. Wählen Sie Verwaltung >> Update >> Update.
- 3. Klicken Sie in Sektion **Automatische Updates** auf die Schaltfläche des gewünschten Update-Verfahrens, um das Update zu starten:
  - a) Installiere neueste Patches
  - b) Installiere aktuelles Minor-Release
  - c) Installiere das nächste Major-Release

# 1.7.4 Firmwareversion 8.9.3 flashen

#### Benötigte Dateien:

Download-Datei auf der gerätespezifischen Produktseite im Phoenix Contact Web Shop:

– FW\_MPC\_v8.9.3.zip

**Update-Dateien** (= entpackte Zip-Datei):

- ubifs.img.mpc83xx.p7s
- install-ubi.mpc83xx.p7s

#### 1.7.4.1 Flash-Datei herunterladen

- 1. Öffnen Sie die Webseite des Phoenix Contact Web Shops unter: phoenixcontact.com/products.
- 2. Suchen Sie nach dem Produktnamen des Geräts (z. B. FL MGUARD RS4000).
- 3. Öffnen Sie die gewünschte Produktseite.
- 4. Wählen Sie den Menüpunkt Downloads und die Kategorie Firmware-Update.
- 5. Laden Sie folgende **Download-Datei** herunter: *FW\_MPC\_v8.9.3.zip*
- 6. Entpacken Sie die Zip-Datei.
- 7. Kopieren Sie alle entpackten Dateien (*ubifs.img.mpc83xx.p7s, install-ubi.mpc83xx.p7s*) aus dem Verzeichnis *mpc* in ein beliebiges Verzeichnis (z. B. *mGuard-Firmware*) auf Ihrem TFTP-Server oder in das Verzeichnis *Firmware* auf der SD-Karte).

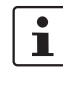

Die Dateien *ubifs.img.mpc83xx.p7s* und *install-ubi.mpc83xx.p7s* können zum Flashen aller in diesem Dokument beschriebenen Geräte verwendet werden, mit Ausnahme von FL MGUARD CENTERPORT und FL MGUARD GT/GT.

#### 1.7.4.2 mGuard-Gerät flashen

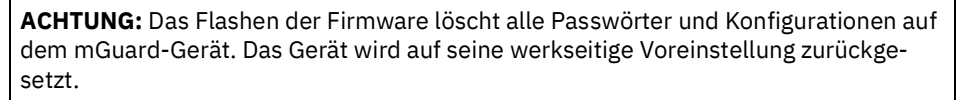

1

Beim Flashen wird die Firmware immer zuerst von einer SD-Karte geladen. Nur wenn keine SD-Karte gefunden wird, wird die Firmware von einem TFTP-Server geladen. Der TFTP-Server muss auf dem lokal angeschlossenen Rechner installiert sein.

- 1. Halten Sie die Reset-Taste des Geräts gedrückt, bis die LEDs *Stat, Mod* und *Sig* grün leuchten.
  - Das Gerät startet den Flash-Vorgang: Zunächst wird nach einer eingelegten SD-Karte und dort im Verzeichnis *Firmware* nach der entsprechenden Update-Datei gesucht. Wird keine SD-Karte gefunden, sucht das Gerät über die LAN-Schnittstelle nach einem DHCP-Server, um von diesem eine IP-Adresse zu beziehen. Die benötigten Dateien werden von der SD-Karte oder dem TFTP-Server geladen und installiert.
- Blinken die LEDs Stat, Mod und Sig gleichzeitig gr
  ün, wurde der Flash-Vorgang erfolgreich abgeschlossen. (Blinkverhalten abweichend bei gleichzeitigem Hochladen eines Konfigurationsprofils).
- 3. Starten Sie das Gerät neu.

# **1.8 FL MGUARD RS2005/4004 TX bzw. TX/DTX**

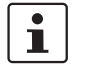

## Ein Update auf mGuard-Firmwareversion 8.9.3 ist ab Version 8.6.1 möglich.

Führen Sie gegebenenfalls das Update in zwei Schritten durch, indem Sie die Version < 8.6.1 zunächst auf die Version 8.6.1 updaten. Im nächsten Schritt können Sie diese Version auf Version 8.9.3 updaten.

# 1.8.1 Lokales Update auf 8.9.3

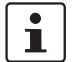

Möglich ab installierter Firmwareversion **8.6.1**.

Benötigte Dateien (abhängig von installierter Firmwareversion!):

Download-Datei auf der gerätespezifischen Produktseite im Phoenix Contact Web Shop:

– Update\_MPC\_v8.9.3.zip

Update-Dateien (= entpackte Zip-Datei):

- update-8.{6-7}-8.9.3.default.mpc83xx.tar.gz
- update-8.{8}-8.9.3.default.mpc83xx.tar.gz
- update-8.{9}-8.9.3.default.mpc83xx.tar.gz
- (Auf 8.6.1: update-8.{0-5}-8.6.1.default.mpc83xx.tar.gz)
- (Auf 8.6.1: *update-8.*{6}-8.6.1.*default.mpc83xx.tar.gz*)

Die geschweifte Klammer gibt an, welche installierten Ausgangs-Firmwareversionen mit der Update-Datei aktualisiert werden können (siehe Kapitel 1.6.3).

#### 1.8.1.1 Update-Datei herunterladen

- Öffnen Sie die Webseite des Phoenix Contact Web Shops unter: phoenixcontact.com/products.
- 2. Suchen Sie nach dem Produktnamen des Geräts (z. B. FL MGUARD RS4004).
- 3. Öffnen Sie die gewünschte Produktseite.
- 4. Wählen Sie den Menüpunkt Downloads und die Kategorie Firmware-Update.
- 5. Laden Sie die **Download-Datei** *Update\_MPC\_v8.9.3.zip* herunter.
- 6. Entpacken Sie die Zip-Datei.
- 7. Verwenden Sie die **Update-Datei**, die für die auf Ihrem Gerät installierte Firmwareversion vorgesehen ist (siehe Kapitel 1.6.3):
  - z. B. Minor-Update: update-8.{8}-8.9.3.default.mpc83xx.tar.gz

#### 1.8.1.2 Lokales Update installieren

- 1. Melden Sie sich als Benutzer admin auf der Weboberfläche des mGuard-Geräts an.
- 2. Wählen Sie Verwaltung >> Update >> Update.
- 3. Klicken Sie in der Sektion Lokales Update unter Installiere Pakete auf das Icon 🗋 Keine Datei ausgewählt.
- 4. Selektieren Sie die heruntergeladene Update-Datei:
  - z. B. Minor-Update: update-8.{8}-8.9.3.default.mpc83xx.tar.gz
- 5. Klicken Sie auf die Schaltfläche Installiere Pakete, um das Update zu starten.

# **1.8.2** Online-Update auf 8.9.3

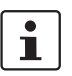

Möglich ab installierter Firmwareversion 8.6.1.

Zu verwendender Package-Set-Name (abhängig von installierter Firmwareversion!):

Ein Package-Set-Name beschreibt, von welchen Firmwareversionen auf die aktuelle Firmwareversion upgedatet werden kann.)

- update-8.{6-7}-8.9.3.default
- update-8.{8}-8.9.3.default
- update-8.{9}-8.9.3.default
- (Auf 8.6.1: update-8.{0-5}-8.6.1.default)
- (Auf 8.6.1: update-8.{6}-8.6.1.default)

Die geschweifte Klammer gibt an, welche installierten Ausgangs-Firmwareversionen unter Angabe des Package-Set-Namens aktualisiert werden können (siehe Kapitel 1.6.3).

#### 1.8.2.1 Online-Updates vorbereiten

- 1. Melden Sie sich als Benutzer admin auf der Weboberfläche des mGuard-Geräts an.
- 2. Wählen Sie Verwaltung >> Update >> Update.
- 3. Stellen Sie sicher, dass in Sektion **Update-Server** mindestens ein gültiger Update-Server eingetragen ist.

#### 1.8.2.2 Online-Update durchführen

- 1. Melden Sie sich als Benutzer admin auf der Weboberfläche des mGuard-Geräts an.
- 2. Wählen Sie Verwaltung >> Update >> Update.
- 3. Geben Sie in Sektion **Online Update** unter **Installiere Package-Set** den Namen des gewünschten Package-Sets ein:
  - z. .B. Minor-Update: update-8.{6-7}-8.9.3.default
- 4. Klicken Sie auf die Schaltfläche Installiere Package-Set, um das Update zu starten.

# **1.8.3** Automatische Updates auf 8.9.3

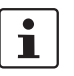

Möglich ab installierter Firmwareversion 8.6.1.

## 1.8.3.1 Automatische Updates vorbereiten

- 1. Melden Sie sich als Benutzer admin auf der Weboberfläche des mGuard-Geräts an.
- 2. Wählen Sie Verwaltung >> Update >> Update.
- 3. Stellen Sie sicher, dass in Sektion **Update-Server** mindestens ein gültiger Update-Server eingetragen ist.

## 1.8.3.2 Automatische Updates starten

- 1. Melden Sie sich als Benutzer admin auf der Weboberfläche des mGuard-Geräts an.
- 2. Wählen Sie Verwaltung >> Update >> Update.
- 3. Klicken Sie in Sektion **Automatische Updates** auf die Schaltfläche des gewünschten Update-Verfahrens, um das Update zu starten:
  - a) Installiere neueste Patches
  - b) Installiere aktuelles Minor-Release
  - c) Installiere das nächste Major-Release

# 1.8.4 Firmwareversion 8.9.3 flashen

#### Benötigte Dateien:

Download-Datei auf der gerätespezifischen Produktseite im Phoenix Contact Web Shop:

– FW\_MPC\_v8.9.3.zip

**Update-Dateien** (= entpackte Zip-Datei):

- ubifs.img.mpc83xx.p7s
- install-ubi.mpc83xx.p7s

#### 1.8.4.1 Flash-Datei herunterladen

- 1. Öffnen Sie die Webseite des Phoenix Contact Web Shops unter: phoenixcontact.com/products.
- 2. Suchen Sie nach dem Produktnamen des Geräts (z. B. FL MGUARD RS4004).
- 3. Öffnen Sie die gewünschte Produktseite.
- 4. Wählen Sie den Menüpunkt Downloads und die Kategorie Firmware-Update.
- 5. Laden Sie folgende **Download-Datei** herunter: *FW\_MPC\_v8.9.3.zip*
- 6. Entpacken Sie die Zip-Datei.
- 7. Kopieren Sie alle entpackten Dateien (*ubifs.img.mpc83xx.p7s, install-ubi.mpc83xx.p7s*) aus dem Verzeichnis *mpc* in ein beliebiges Verzeichnis (z. B. *mGuard-Firmware*) auf Ihrem TFTP-Server oder in das Verzeichnis *Firmware* auf der SD-Karte).

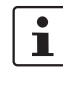

Die Dateien *ubifs.img.mpc83xx.p7s* und *install-ubi.mpc83xx.p7s* können zum Flashen aller in diesem Dokument beschriebenen Geräte verwendet werden, mit Ausnahme von FL MGUARD CENTERPORT und FL MGUARD GT/GT.

#### 1.8.4.2 mGuard-Gerät flashen

**ACHTUNG:** Das Flashen der Firmware löscht alle Passwörter und Konfigurationen auf dem mGuard-Gerät. Das Gerät wird auf seine werkseitige Voreinstellung zurückgesetzt.

1

Beim Flashen wird die Firmware immer zuerst von einer SD-Karte geladen. Nur wenn keine SD-Karte gefunden wird, wird die Firmware von einem TFTP-Server geladen. Der TFTP-Server muss auf dem lokal angeschlossenen Rechner installiert sein.

- 1. Halten Sie die Reset-Taste des Geräts gedrückt, bis die LEDs *Stat, Mod* und *Info2* grün leuchten.
  - Das Gerät startet den Flash-Vorgang: Zunächst wird nach einer eingelegten SD-Karte und dort im Verzeichnis *Firmware* nach der entsprechenden Update-Datei gesucht. Wird keine SD-Karte gefunden, sucht das Gerät über die LAN-Schnittstelle nach einem DHCP-Server, um von diesem eine IP-Adresse zu beziehen. Die benötigten Dateien werden von der SD-Karte oder dem TFTP-Server geladen und installiert.
- Blinken die LEDs Stat, Mod und Info2 gleichzeitig gr
  ün, wurde der Flash-Vorgang erfolgreich abgeschlossen. (Blinkverhalten abweichend bei gleichzeitigem Hochladen eines Konfigurationsprofils).
- 3. Starten Sie das Gerät neu.

# 1.9 TC MGUARD RS2000/4000 3G VPN

Ein Update auf mGuard-Firmwareversion 8.9.3 ist ab Version 8.6.1 möglich.

Führen Sie gegebenenfalls das Update in zwei Schritten durch, indem Sie die Version < 8.6.1 zunächst auf die Version 8.6.1 updaten. Im nächsten Schritt können Sie diese Version auf Version 8.9.3 updaten.

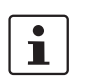

i

Ein **Lokales Update** auf mGuard-Firmwareversion **8.6.1** ist ab Version 8.4.0 möglich. **Online-Update** und **Automatische Updates** auf mGuard-Firmwareversion 8.6.1 sind ab Version 8.0.0 möglich.

# **1.9.1** Lokales Update auf 8.9.3

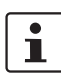

Möglich ab installierter Firmwareversion **8.6.1**.

Benötigte Dateien (abhängig von installierter Firmwareversion!):

**Download-Datei** auf der gerätespezifischen Produktseite im Phoenix Contact Web Shop:

Update\_MPC\_TC3G\_v8.9.3.zip

Update-Dateien (= entpackte Zip-Datei):

- gemalto.update-8.{6-7}-8.9.3.default.mpc83xx.tar.gz
- gemalto.update-8.{8}-8.9.3.default.mpc83xx.tar.gz
- gemalto.update-8.{9}-8.9.3.default.mpc83xx.tar.gz
- (Auf 8.6.1: gemalto.update-8.{4-5}-8.6.1.default.mpc83xx.tar.gz)
- (Auf 8.6.1: gemalto.update-8.{6}-8.6.1.default.mpc83xx.tar.gz)

Die geschweifte Klammer gibt an, welche installierten Ausgangs-Firmwareversionen mit der Update-Datei aktualisiert werden können (siehe Kapitel 1.6.3).

## 1.9.1.1 Update-Datei herunterladen

- 1. Öffnen Sie die Webseite des Phoenix Contact Web Shops unter: <u>phoenixcontact.com/products</u>.
- 2. Suchen Sie nach dem Produktnamen des Geräts (z. B. TC MGUARD RS4000 3G).
- 3. Öffnen Sie die gewünschte Produktseite.
- 4. Wählen Sie den Menüpunkt Downloads und die Kategorie Firmware-Update.
- 5. Laden Sie die **Download-Datei** *Update\_MPC\_vTC3G\_8.9.3.zip* herunter.
- 6. Entpacken Sie die Zip-Datei.
- 7. Verwenden Sie die **Update-Datei**, die für die auf Ihrem Gerät installierte Firmwareversion vorgesehen ist (siehe Kapitel 1.6.3):
  - z. B. Minor-Update: gemalto.update-8.{8}-8.9.3.default.mpc83xx.tar.gz

#### 1.9.1.2 Lokales Update installieren

- 1. Melden Sie sich als Benutzer admin auf der Weboberfläche des mGuard-Geräts an.
- 2. Wählen Sie Verwaltung >> Update >> Update.
- 3. Klicken Sie in der Sektion Lokales Update unter Installiere Pakete auf das Icon Keine Datei ausgewählt.
- 4. Selektieren Sie die heruntergeladene **Update-Datei**:
  - z. B. Minor-Update: gemalto.update-8.{8}-8.9.3.default.mpc83xx.tar.gz.

5. Klicken Sie auf die Schaltfläche Installiere Pakete, um das Update zu starten.

# 1.9.2 Online-Update auf 8.9.3

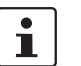

Möglich ab installierter Firmwareversion 8.6.1.

Zu verwendender Package-Set-Name (abhängig von installierter Firmwareversion!):

Ein Package-Set-Name beschreibt, von welchen Firmwareversionen auf die aktuelle Firmwareversion upgedatet werden kann.

- update-8.{6-7}-8.9.3.default
- update-8.{8}-8.9.3.default
- update-8.{9}-8.9.3.default
- (Auf 8.6.1: update-8.{0-5}-8.6.1.default)
- (Auf 8.6.1: update-8.{6}-8.6.1.default)

Die geschweifte Klammer gibt an, welche installierten Ausgangs-Firmwareversionen unter Angabe des Package-Set-Namens aktualisiert werden können (siehe Kapitel 1.6.3).

## 1.9.2.1 Online-Updates vorbereiten

- 1. Melden Sie sich als Benutzer admin auf der Weboberfläche des mGuard-Geräts an.
- 2. Wählen Sie Verwaltung >> Update >> Update.
- 3. Stellen Sie sicher, dass in Sektion **Update-Server** mindestens ein gültiger Update-Server eingetragen ist.

## 1.9.2.2 Online-Update durchführen

- 1. Melden Sie sich als Benutzer admin auf der Weboberfläche des mGuard-Geräts an.
- 2. Wählen Sie Verwaltung >> Update >> Update.
- 3. Geben Sie in Sektion **Online Update** unter **Installiere Package-Set** den Namen des gewünschten Package-Sets ein:
  - z. .B. Minor-Update: update-8.{6-7}-8.9.3.default
- 4. Klicken Sie auf die Schaltfläche Installiere Package-Set, um das Update zu starten.

# **1.9.3** Automatische Updates auf 8.9.3

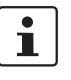

Möglich ab installierter Firmwareversion 8.6.1.

#### 1.9.3.1 Automatische Updates vorbereiten

- 1. Melden Sie sich als Benutzer admin auf der Weboberfläche des mGuard-Geräts an.
- 2. Wählen Sie Verwaltung >> Update >> Update.
- 3. Stellen Sie sicher, dass in Sektion **Update-Server** mindestens ein gültiger Update-Server eingetragen ist.

## 1.9.3.2 Automatische Updates starten

- 1. Melden Sie sich als Benutzer *admin* auf der Weboberfläche des mGuard-Geräts an.
- 2. Wählen Sie Verwaltung >> Update >> Update.
- 3. Klicken Sie in Sektion **Automatische Updates** auf die Schaltfläche des gewünschten Update-Verfahrens, um das Update zu starten:
  - a) Installiere neueste Patches
  - b) Installiere aktuelles Minor-Release
  - c) Installiere das nächste Major-Release

# 1.9.4 Firmwareversion 8.9.3 flashen

# Benötigte Dateien:

**Download-Datei** auf der gerätespezifischen Produktseite im Phoenix Contact Web Shop: – *FW MPC TC3G v8.9.3.zip* 

**Update-Dateien** inklusive Modem-Firmware (= entpackte Zip-Datei):

- ubifs.img.mpc83xx.p7s
- install-ubi.mpc83xx.p7s
- pxs8\_03001\_0100617.usf.xz.p7s

# 1.9.4.1 Flash-Datei herunterladen

- 1. Öffnen Sie die Webseite des Phoenix Contact Web Shops unter: <u>phoenixcontact.com/products</u>.
- 2. Suchen Sie nach dem Produktnamen des Geräts (z. B. TC MGUARD RS4000 3G).
- 3. Öffnen Sie die gewünschte Produktseite.
- 4. Wählen Sie den Menüpunkt Downloads und die Kategorie Firmware-Update.
- 5. Laden Sie folgende **Download-Datei** herunter: *FW\_MPC\_TC3G\_v8.9.3.zip*
- 6. Entpacken Sie die Zip-Datei.
- 7. Kopieren Sie alle entpackten Dateien (*ubifs.img.mpc83xx.p7s, install-ubi.mpc83xx.p7s* und *pxs8\_03001\_0100617.usf.xz.p7s*) aus dem Verzeichnis *mpc* in ein beliebiges Verzeichnis (z. B. *mGuard-Firmware*) auf Ihrem TFTP-Server oder in das Verzeichnis *Firmware* auf der SD-Karte).

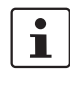

Die Dateien *ubifs.img.mpc83xx.p7s* und *install-ubi.mpc83xx.p7s* können zum Flashen aller in diesem Dokument beschriebenen Geräte verwendet werden, mit Ausnahme von FL MGUARD CENTERPORT und FL MGUARD GT/GT.

# 1.9.4.2 mGuard-Gerät flashen

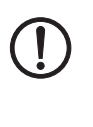

i

**ACHTUNG:** Das Flashen der Firmware löscht alle Passwörter und Konfigurationen auf dem mGuard-Gerät. Das Gerät wird auf seine werkseitige Voreinstellung zurückgesetzt.

Beim Flashen wird die Firmware immer zuerst von einer SD-Karte geladen. Nur wenn keine SD-Karte gefunden wird, wird die Firmware von einem TFTP-Server geladen. Der TFTP-Server muss auf dem lokal angeschlossenen Rechner installiert sein.

- 1. Halten Sie die Reset-Taste des Geräts gedrückt, bis die LEDs *Stat, Mod* und *Info2* grün leuchten.
  - Das Gerät startet den Flash-Vorgang: Zunächst wird nach einer eingelegten SD-Karte und dort im Verzeichnis *Firmware* nach der entsprechenden Update-Datei gesucht. Wird keine SD-Karte gefunden, sucht das Gerät über die LAN-Schnittstelle nach einem DHCP-Server, um von diesem eine IP-Adresse zu beziehen. Die benötigten Dateien werden von der SD-Karte oder dem TFTP-Server geladen und installiert.
- 2. Blinken die LEDs *Stat, Mod* und *Info2* gleichzeitig grün, wurde der Flash-Vorgang erfolgreich abgeschlossen (abweichend bei Hochladen eines Konfigurationsprofils).
- 3. Starten Sie das Gerät neu.

# 1.10 TC MGUARD RS2000/4000 4G VPN

Bestellnummer: 2903588 (RS2000) / 2903586 (RS4000)

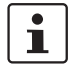

### Die benötigten Update-Dateien sind abhängig von dem verbauten Modem

Die Geräte 2903588 und 2903586 wurden abhängig von der Baureihe mit zwei unterschiedlichen Modems produziert:

bis Q3/2021: Hersteller Huawei

- ab Q3/2021: Hersteller Gemalto

Je nach verbautem Modem benötigen Sie für ein Update auf die Firmwareversion 8.9.3 unterschiedliche Update- bzw. Download-Dateien (siehe Kapitel 1.10.1).

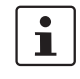

#### Ein Update auf mGuard-Firmwareversion 8.9.3 ist ab Version 8.6.1 möglich.

Führen Sie gegebenenfalls das Update in zwei Schritten durch, indem Sie die Version < 8.6.1 zunächst auf die Version 8.6.1 updaten. Im nächsten Schritt können Sie diese Version auf Version 8.9.3 updaten.

# 1.10.1 Lokales Update auf 8.9.3

Benötigte Dateien (abhängig von installierter Firmwareversion!):

Download-Datei auf der gerätespezifischen Produktseite im Phoenix Contact Web Shop:

- Firmware-Update für Geräte mit Huawei-Engine:
- Update\_MPC\_TC4G\_H\_v8.9.3.zip (siehe unten)
- Firmware-Update für Geräte mit Gemalto-Engine (ab Q3/2021):
  - Update\_MPC\_TC4G\_G\_v8.9.3.zip (siehe unten)

#### Huawei:

Update\_MPC\_TC4G\_H\_v8.9.3.zip

- Update-Dateien (= entpackte Zip-Datei):
- huaweigeneric.update-8.{6-7}-8.9.3.default.mpc83xx.tar.gz
- huaweigeneric.update-8.{8}-8.9.3.default.mpc83xx.tar.gz
- huaweigeneric.update-8.{9}-8.9.3.default.mpc83xx.tar.gz
- (Auf 8.6.1: huaweigeneric.update-8.{4-5}-8.6.1.default.mpc83xx.tar.gz)
- (Auf 8.6.1: huaweigeneric.update-8.{6}-8.6.1.default.mpc83xx.tar.gz)

Die geschweifte Klammer gibt an, welche installierten Ausgangs-Firmwareversionen mit der Update-Datei aktualisiert werden können (siehe Kapitel 1.6.3).

## **1.10.1.1** Update-Datei herunterladen

- 1. Öffnen Sie die Webseite des Phoenix Contact Web Shops unter: phoenixcontact.com/products.
- 2. Suchen Sie nach dem Produktnamen des Geräts (z. B. TC MGUARD RS4000 4G).
- 3. Öffnen Sie die gewünschte Produktseite.
- 4. Wählen Sie den Menüpunkt *Downloads* und die Kategorie *Firmware-Update*.
- 5. Laden Sie die **Download-Datei** *Update\_MPC\_TC4G\_H\_v8.9.3.zip* herunter.
- 6. Entpacken Sie die Zip-Datei.
- 7. Verwenden Sie die **Update-Datei**, die für die auf Ihrem Gerät installierte Firmwareversion vorgesehen ist (siehe Kapitel 1.6.3):
  - z. B. Minor-Update: huaweigeneric.update-8.{8}-8.9.3.default.mpc83xx.tar.gz

## 1.10.1.2 Lokales Update installieren

- 1. Melden Sie sich als Benutzer *admin* auf der Weboberfläche des mGuard-Geräts an.
- 2. Wählen Sie Verwaltung >> Update >> Update.
- 3. Klicken Sie in der Sektion Lokales Update unter Installiere Pakete auf das Icon 🗖 Keine Datei ausgewählt.
- 4. Selektieren Sie die heruntergeladene Update-Datei:
- z. B. Minor-Update: huaweigeneric.update-8.{8}-8.9.3.default.mpc83xx.tar.gz
- 5. Klicken Sie auf die Schaltfläche Installiere Pakete, um das Update zu starten.

#### Gemalto:

Update\_MPC\_TC4G\_G\_v8.9.3.zip

## Update-Dateien (= entpackte Zip-Datei):

- PLS8-E.update-8.{8}-8.9.3.default.mpc83xx.tar.gz
- PLS8-E.update-8.{9}-8.9.3.default.mpc83xx.tar.gz

Die geschweifte Klammer gibt an, welche installierten Ausgangs-Firmwareversionen mit der Update-Datei aktualisiert werden können (siehe Kapitel 1.6.3).

## 1.10.1.3 Update-Datei herunterladen

- 1. Öffnen Sie die Webseite des Phoenix Contact Web Shops unter: <u>phoenixcontact.com/products</u>.
- 2. Suchen Sie nach dem Produktnamen des Geräts (z. B. TC MGUARD RS4000 4G).
- 3. Öffnen Sie die gewünschte Produktseite.
- 4. Wählen Sie den Menüpunkt *Downloads* und die Kategorie *Firmware-Update*.
- 5. Laden Sie die **Download-Datei** *Update\_MPC\_TC4G\_G\_v8.9.3.zip* herunter.
- 6. Entpacken Sie die Zip-Datei.
- 7. Verwenden Sie die **Update-Datei**, die für die auf Ihrem Gerät installierte Firmwareversion vorgesehen ist (siehe Kapitel 1.6.3):
  - z. B. Minor-Update: PLS8-E.update-8.{8}-8.9.3.default.mpc83xx.tar.gz

## 1.10.1.4 Lokales Update installieren

- 1. Melden Sie sich als Benutzer admin auf der Weboberfläche des mGuard-Geräts an.
- 2. Wählen Sie Verwaltung >> Update >> Update.
- 3. Klicken Sie in der Sektion Lokales Update unter Installiere Pakete auf das Icon 🗋 Keine Datei ausgewählt.
- 4. Selektieren Sie die heruntergeladene Update-Datei:
  - z. B. Minor-Update: PLS8-E.update-8.{8}-8.9.3.default.mpc83xx.tar.gz
- 5. Klicken Sie auf die Schaltfläche Installiere Pakete, um das Update zu starten.

# **1.10.2** Online-Update auf 8.9.3

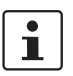

Möglich ab installierter Firmwareversion 8.6.1.

Zu verwendender Package-Set-Name (abhängig von installierter Firmwareversion!):

Ein Package-Set-Name beschreibt, von welchen Firmwareversionen auf die aktuelle Firmwareversion upgedatet werden kann.

- update-8.{6-7}-8.9.3.default
- update-8.{8}-8.9.3.default
- update-8.{9}-8.9.3.default
- (Auf 8.6.1: update-8.{4-5}-8.6.1.default)
- (Auf 8.6.1: update-8.{6}-8.6.1.default)

Die geschweifte Klammer gibt an, welche installierten Ausgangs-Firmwareversionen unter Angabe des Package-Set-Namens aktualisiert werden können (siehe Kapitel 1.6.3).

#### 1.10.2.1 Online-Updates vorbereiten

- 1. Melden Sie sich als Benutzer admin auf der Weboberfläche des mGuard-Geräts an.
- 2. Wählen Sie Verwaltung >> Update >> Update.
- 3. Stellen Sie sicher, dass in Sektion **Update-Server** mindestens ein gültiger Update-Server eingetragen ist.

## 1.10.2.2 Online-Update durchführen

- 1. Melden Sie sich als Benutzer admin auf der Weboberfläche des mGuard-Geräts an.
- 2. Wählen Sie Verwaltung >> Update >> Update.
- 3. Geben Sie in Sektion **Online Update** unter **Installiere Package-Set** den Namen des gewünschten Package-Sets ein:
  - z. .B. Minor-Update: update-8.{6-7}-8.9.3.default
- 4. Klicken Sie auf die Schaltfläche Installiere Package-Set, um das Update zu starten.

# **1.10.3** Automatische Updates auf 8.9.3

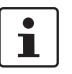

Möglich ab installierter Firmwareversion 8.6.1.

### 1.10.3.1 Automatische Updates vorbereiten

- 1. Melden Sie sich als Benutzer admin auf der Weboberfläche des mGuard-Geräts an.
- 2. Wählen Sie Verwaltung >> Update >> Update.
- 3. Stellen Sie sicher, dass in Sektion **Update-Server** mindestens ein gültiger Update-Server eingetragen ist.

#### 1.10.3.2 Automatische Updates starten

- 1. Melden Sie sich als Benutzer *admin* auf der Weboberfläche des mGuard-Geräts an.
- 2. Wählen Sie Verwaltung >> Update >> Update.
- 3. Klicken Sie in Sektion **Automatische Updates** auf die Schaltfläche des gewünschten Update-Verfahrens, um das Update zu starten:
  - a) Installiere neueste Patches
  - b) Installiere aktuelles Minor-Release
  - c) Installiere das nächste Major-Release

# 1.10.4 Firmwareversion 8.9.3 flashen

#### Benötigte Dateien:

Download-Datei auf der gerätespezifischen Produktseite im Phoenix Contact Web Shop:

FW\_MPC\_TC4G\_v8.9.3.zip

**Update-Dateien** inkl. Modem-Firmware (= entpackte Zip-Datei):

- ubifs.img.mpc83xx.p7s
- install-ubi.mpc83xx.p7s
- ME909u-521\_UPDATE\_12.636.12.01.00.BIN.xz.p7s
- pls8-e\_rev04.004\_arn01.000.11.usf.xz.p7s

#### 1.10.4.1 Flash-Datei herunterladen

- 1. Öffnen Sie die Webseite des Phoenix Contact Web Shops unter: <u>phoenixcontact.com/products</u>.
- 2. Suchen Sie nach dem Produktnamen des Geräts (z. B. TC MGUARD RS4000 4G VPN).
- 3. Öffnen Sie die gewünschte Produktseite.
- 4. Wählen Sie den Menüpunkt Downloads und die Kategorie Firmware-Update.
- 5. Laden Sie folgende **Download-Datei** herunter: *FW\_MPC\_TC4G\_v8.9.3.zip*
- 6. Entpacken Sie die Zip-Datei.
- Kopieren Sie alle entpackten Dateien (*ubifs.img.mpc83xx.p7s, install-ubi.mpc83xx.p7s,* pls8-e\_rev04.004\_arn01.000.11.usf.xz.p7s und ME909u-521\_UPDATE\_12.636.12.01.00.BIN.xz.p7s) aus dem Verzeichnis *mpc* in ein beliebiges Verzeichnis (z. B. *mGuard-Firmware*) auf Ihrem TFTP-Server oder in das Verzeichnis *Firmware* auf der SD-Karte).

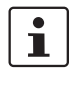

Die Dateien *ubifs.img.mpc83xx.p7s* und *install-ubi.mpc83xx.p7s* können zum Flashen aller in diesem Dokument beschriebenen Geräte verwendet werden, mit Ausnahme von FL MGUARD CENTERPORT und FL MGUARD GT/GT.

#### 1.10.4.2 mGuard-Gerät flashen

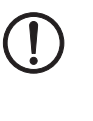

i

**ACHTUNG:** Das Flashen der Firmware löscht alle Passwörter und Konfigurationen auf dem mGuard-Gerät. Das Gerät wird auf seine werkseitige Voreinstellung zurückgesetzt.

Beim Flashen wird die Firmware immer zuerst von einer SD-Karte geladen. Nur wenn keine SD-Karte gefunden wird, wird die Firmware von einem TFTP-Server geladen. Der TFTP-Server muss auf dem lokal angeschlossenen Rechner installiert sein.

- 1. Halten Sie die Reset-Taste des Geräts gedrückt, bis die LEDs *Stat, Mod* und *Info2* grün leuchten.
  - Das Gerät startet den Flash-Vorgang: Zunächst wird nach einer eingelegten SD-Karte und dort im Verzeichnis *Firmware* nach der entsprechenden Update-Datei gesucht. Wird keine SD-Karte gefunden, sucht das Gerät über die LAN-Schnittstelle nach einem DHCP-Server, um von diesem eine IP-Adresse zu beziehen. Die benötigten Dateien werden von der SD-Karte oder dem TFTP-Server geladen und installiert.
- 2. Blinken die LEDs *Stat, Mod* und *Info2* gleichzeitig grün, wurde der Flash-Vorgang erfolgreich abgeschlossen (abweichend bei Hochladen eines Konfigurationsprofils).
- 3. Starten Sie das Gerät neu.

# 1.11 TC MGUARD RS2000/4000 4G VZW VPN

Bestellnummer: 1010462 (RS2000) / 1010461 (RS4000)

# **1.11.1** Lokales Update auf 8.9.3

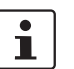

Möglich ab installierter Firmwareversion 8.6.1.

Benötigte Dateien (abhängig von installierter Firmwareversion!):

Download-Datei auf der gerätespezifischen Produktseite im Phoenix Contact Web Shop:

– Update\_MPC\_TC4GVZW\_v8.9.3.zip

Update-Dateien (= entpackte Zip-Datei):

- HL7518.update-8.{6-7}-8.9.3.default.mpc83xx.tar.gz
- HL7518.update-8.{8}-8.9.3.default.mpc83xx.tar.gz
- HL7518.update-8.{9}-8.9.3.default.mpc83xx.tar.gz

Die geschweifte Klammer gibt an, welche installierten Ausgangs-Firmwareversionen mit der Update-Datei aktualisiert werden können (siehe Kapitel 1.6.3).

## 1.11.1.1 Update-Datei herunterladen

- 1. Öffnen Sie die Webseite des Phoenix Contact Web Shops unter: <u>phoenixcontact.com/products</u>.
- Suchen Sie nach dem Produktnamen des Geräts (z. B. TC MGUARD RS4000 4G VZW VPN).
- 3. Öffnen Sie die gewünschte Produktseite.
- 4. Wählen Sie den Menüpunkt Downloads und die Kategorie Firmware-Update.
- 5. Laden Sie die **Download-Datei** *Update\_MPC\_TC4GVZW\_v8.9.3.zip* herunter.
- 6. Entpacken Sie die Zip-Datei.
- 7. Verwenden Sie die **Update-Datei**, die für die auf Ihrem Gerät installierte Firmwareversion vorgesehen ist (siehe Kapitel 1.6.3):
  - z. B. Minor-Update: HL7518.update-8.{8}-8.9.3.default.mpc83xx.tar.gz

## 1.11.1.2 Lokales Update installieren

- 1. Melden Sie sich als Benutzer *admin* auf der Weboberfläche des mGuard-Geräts an.
- 2. Wählen Sie Verwaltung >> Update >> Update.
- 3. Klicken Sie in der Sektion Lokales Update unter Installiere Pakete auf das Icon 🗋 Keine Datei ausgewählt.
- 4. Selektieren Sie die heruntergeladene Update-Datei:
  - z. B. Minor-Update: HL7518.update-8.{8}-8.9.3.default.mpc83xx.tar.gz
- 5. Klicken Sie auf die Schaltfläche Installiere Pakete, um das Update zu starten.

# **1.11.2** Online-Update auf 8.9.3

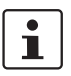

Möglich ab installierter Firmwareversion 8.6.1.

Zu verwendender Package-Set-Name (abhängig von installierter Firmwareversion!):

Ein Package-Set-Name beschreibt, von welchen Firmwareversionen auf die aktuelle Firmwareversion upgedatet werden kann.

- update-8.{6-7}-8.9.3.default
- update-8.{8}-8.9.3.default
- update-8.{9}-8.9.3.default

Die geschweifte Klammer gibt an, welche installierten Ausgangs-Firmwareversionen unter Angabe des Package-Set-Namens aktualisiert werden können (siehe Kapitel 1.6.3).

#### 1.11.2.1 Online-Updates vorbereiten

- 1. Melden Sie sich als Benutzer admin auf der Weboberfläche des mGuard-Geräts an.
- 2. Wählen Sie Verwaltung >> Update >> Update.
- 3. Stellen Sie sicher, dass in Sektion **Update-Server** mindestens ein gültiger Update-Server eingetragen ist.

## 1.11.2.2 Online-Update durchführen

- 1. Melden Sie sich als Benutzer admin auf der Weboberfläche des mGuard-Geräts an.
- 2. Wählen Sie Verwaltung >> Update >> Update.
- 3. Geben Sie in Sektion **Online Update** unter **Installiere Package-Set** den Namen des gewünschten Package-Sets ein:
  - z. .B. Minor-Update: update-8.{8}-8.9.3.default
- 4. Klicken Sie auf die Schaltfläche Installiere Package-Set, um das Update zu starten.
## **1.11.3** Automatische Updates auf 8.9.3

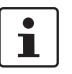

Möglich ab installierter Firmwareversion 8.6.1.

## 1.11.3.1 Automatische Updates vorbereiten

- 1. Melden Sie sich als Benutzer admin auf der Weboberfläche des mGuard-Geräts an.
- 2. Wählen Sie Verwaltung >> Update >> Update.
- 3. Stellen Sie sicher, dass in Sektion **Update-Server** mindestens ein gültiger Update-Server eingetragen ist.

## 1.11.3.2 Automatische Updates starten

- 1. Melden Sie sich als Benutzer *admin* auf der Weboberfläche des mGuard-Geräts an.
- 2. Wählen Sie Verwaltung >> Update >> Update.
- 3. Klicken Sie in Sektion **Automatische Updates** auf die Schaltfläche des gewünschten Update-Verfahrens, um das Update zu starten:
  - a) Installiere neueste Patches
  - b) Installiere aktuelles Minor-Release
  - c) Installiere das nächste Major-Release

## 1.11.4 Firmwareversion 8.9.3 flashen

### Benötigte Dateien:

**Download-Datei** auf der gerätespezifischen Produktseite im Phoenix Contact Web Shop: – *FW MPC TC4GVZW v8.9.3.zip* 

**Update-Dateien** inkl. Modem-Firmware (= entpackte Zip-Datei):

- ubifs.img.mpc83xx.p7s
- install-ubi.mpc83xx.p7s
- RHL75xx.4.04.142600.201801231340.x7160\_1\_signed\_dwl.dwl.xz.p7s

## 1.11.4.1 Flash-Datei herunterladen

- 1. Öffnen Sie die Webseite des Phoenix Contact Web Shops unter: phoenixcontact.com/products.
- Suchen Sie nach dem Produktnamen des Geräts (z. B. TC MGUARD RS4000 4G VZW VPN).
- 3. Öffnen Sie die gewünschte Produktseite.
- 4. Wählen Sie den Menüpunkt Downloads und die Kategorie Firmware-Update.
- 5. Laden Sie folgende **Download-Datei** herunter: FW\_MPC\_TC4GVZW\_v8.9.3.zip
- 6. Entpacken Sie die Zip-Datei.
- Kopieren Sie alle entpackten Dateien (ubifs.img.mpc83xx.p7s, install-ubi.mpc83xx.p7s und RHL75xx.4.04.142600.201801231340.x7160\_1\_signed\_dwl.dwl.xz.p7s) aus dem Verzeichnis mpc in ein beliebiges Verzeichnis (z. B. mGuard-Firmware) auf Ihrem TFTP-Server oder in das Verzeichnis Firmware auf der SD-Karte).

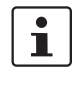

Die Dateien *ubifs.img.mpc83xx.p7s* und *install-ubi.mpc83xx.p7s* können zum Flashen aller in diesem Dokument beschriebenen Geräte verwendet werden, mit Ausnahme von FL MGUARD CENTERPORT und FL MGUARD GT/GT.

#### 1.11.4.2 mGuard-Gerät flashen

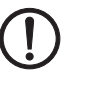

i

**ACHTUNG:** Das Flashen der Firmware löscht alle Passwörter und Konfigurationen auf dem mGuard-Gerät. Das Gerät wird auf seine werkseitige Voreinstellung zurückgesetzt.

Beim Flashen wird die Firmware immer zuerst von einer SD-Karte geladen. Nur wenn keine SD-Karte gefunden wird, wird die Firmware von einem TFTP-Server geladen. Der TFTP-Server muss auf dem lokal angeschlossenen Rechner installiert sein.

- 1. Halten Sie die Reset-Taste des Geräts gedrückt, bis die LEDs *Stat, Mod* und *Info2* grün leuchten.
  - Das Gerät startet den Flash-Vorgang: Zunächst wird nach einer eingelegten SD-Karte und dort im Verzeichnis *Firmware* nach der entsprechenden Update-Datei gesucht. Wird keine SD-Karte gefunden, sucht das Gerät über die LAN-Schnittstelle nach einem DHCP-Server, um von diesem eine IP-Adresse zu beziehen. Die benötigten Dateien werden von der SD-Karte oder dem TFTP-Server geladen und installiert.
- 2. Blinken die LEDs *Stat, Mod* und *Info2* gleichzeitig grün, wurde der Flash-Vorgang erfolgreich abgeschlossen (abweichend bei Hochladen eines Konfigurationsprofils).
- 3. Starten Sie das Gerät neu.

# 1.12 TC MGUARD RS2000/4000 4G ATT VPN

Bestellnummer: 1010464 (RS2000) / 1010463 (RS4000)

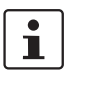

Ein Update auf mGuard-Firmwareversion 8.9.3 ist ab Version 8.6.1 möglich.

Führen Sie gegebenenfalls das Update in zwei Schritten durch, indem Sie die Version < 8.6.1 zunächst auf die Version 8.6.1 updaten. Im nächsten Schritt können Sie diese Version auf Version 8.9.3 updaten.

## 1.12.1 Lokales Update auf 8.9.3

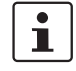

Möglich ab installierter Firmwareversion **8.6.1**.

Benötigte Dateien (abhängig von installierter Firmwareversion!):

Download-Datei auf der gerätespezifischen Produktseite im Phoenix Contact Web Shop:

Update\_MPC\_TC4GATT\_v8.9.3.zip

Update-Dateien (= entpackte Zip-Datei):

- HL7588.update-8.{6-7}-8.9.3.default.mpc83xx.tar.gz
- HL7588.update-8.{8}-8.9.3.default.mpc83xx.tar.gz
- HL7588.update-8.{9}-8.9.3.default.mpc83xx.tar.gz

Die geschweifte Klammer gibt an, welche installierten Ausgangs-Firmwareversionen mit der Update-Datei aktualisiert werden können (siehe Kapitel 1.6.3).

## 1.12.1.1 Update-Datei herunterladen

- 1. Öffnen Sie die Webseite des Phoenix Contact Web Shops unter: <u>phoenixcontact.com/products</u>.
- 2. Suchen Sie nach dem Produktnamen des Geräts (z. B. TC MGUARD RS4000 4G ATT VPN).
- 3. Öffnen Sie die gewünschte Produktseite.
- 4. Wählen Sie den Menüpunkt Downloads und die Kategorie Firmware-Update.
- 5. Laden Sie die **Download-Datei** *Update\_MPC\_TC4GATT\_v8.9.3.zip* herunter.
- 6. Entpacken Sie die Zip-Datei.
- 7. Verwenden Sie die **Update-Datei**, die für die auf Ihrem Gerät installierte Firmwareversion vorgesehen ist (siehe Kapitel 1.6.3):
  - z. B. Minor-Update: HL7588.update-8.{8}-8.9.3.default.mpc83xx.tar.gz

## 1.12.1.2 Lokales Update installieren

- 1. Melden Sie sich als Benutzer admin auf der Weboberfläche des mGuard-Geräts an.
- 2. Wählen Sie Verwaltung >> Update >> Update.
- 3. Klicken Sie in der Sektion Lokales Update unter Installiere Pakete auf das Icon 🗋 Keine Datei ausgewählt.
- 4. Selektieren Sie die heruntergeladene **Update-Datei**:
  - z. B. Minor-Update: HL7588.update-8.{8}-8.9.3.default.mpc83xx.tar.gz
- 5. Klicken Sie auf die Schaltfläche Installiere Pakete, um das Update zu starten.

## **1.12.2** Online-Update auf 8.9.3

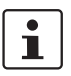

Möglich ab installierter Firmwareversion **8.6.1**.

Zu verwendender Package-Set-Name (abhängig von installierter Firmwareversion!):

Ein Package-Set-Name beschreibt, von welchen Firmwareversionen auf die aktuelle Firmwareversion upgedatet werden kann.

- update-8.{6-7}-8.9.3.default
- update-8.{8}-8.9.3.default
- update-8.{9}-8.9.3.default

Die geschweifte Klammer gibt an, welche installierten Ausgangs-Firmwareversionen unter Angabe des Package-Set-Namens aktualisiert werden können (siehe Kapitel 1.6.3).

#### **1.12.2.1** Online-Updates vorbereiten

- 1. Melden Sie sich als Benutzer admin auf der Weboberfläche des mGuard-Geräts an.
- 2. Wählen Sie Verwaltung >> Update >> Update.
- Stellen Sie sicher, dass in Sektion Update-Server mindestens ein g

   ültiger Update-Server eingetragen ist.

## 1.12.2.2 Online-Update durchführen

- 1. Melden Sie sich als Benutzer admin auf der Weboberfläche des mGuard-Geräts an.
- 2. Wählen Sie Verwaltung >> Update >> Update.
- 3. Geben Sie in Sektion **Online Update** unter **Installiere Package-Set** den Namen des gewünschten Package-Sets ein:
  - z. .B. Minor-Update: update-8.{8}-8.9.3.default
- 4. Klicken Sie auf die Schaltfläche Installiere Package-Set, um das Update zu starten.

## **1.12.3** Automatische Updates auf 8.9.3

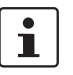

Möglich ab installierter Firmwareversion 8.6.1.

## 1.12.3.1 Automatische Updates vorbereiten

- 1. Melden Sie sich als Benutzer admin auf der Weboberfläche des mGuard-Geräts an.
- 2. Wählen Sie Verwaltung >> Update >> Update.
- 3. Stellen Sie sicher, dass in Sektion **Update-Server** mindestens ein gültiger Update-Server eingetragen ist.

## 1.12.3.2 Automatische Updates starten

- 1. Melden Sie sich als Benutzer *admin* auf der Weboberfläche des mGuard-Geräts an.
- 2. Wählen Sie Verwaltung >> Update >> Update.
- 3. Klicken Sie in Sektion **Automatische Updates** auf die Schaltfläche des gewünschten Update-Verfahrens, um das Update zu starten:
  - a) Installiere neueste Patches
  - b) Installiere aktuelles Minor-Release
  - c) Installiere das nächste Major-Release

## 1.12.4 Firmwareversion 8.9.3 flashen

### Benötigte Dateien:

**Download-Datei** auf der gerätespezifischen Produktseite im Phoenix Contact Web Shop: – *FW MPC TC4GATT v8.9.3.zip* 

**Update-Dateien** inkl. Modem-Firmware (= entpackte Zip-Datei):

- ubifs.img.mpc83xx.p7s
- install-ubi.mpc83xx.p7s
- RHL75xx.A.2.15.151600.201809201422.x7160\_3\_signed\_DWL.dwl.xz.p7s

## 1.12.4.1 Flash-Datei herunterladen

- 1. Öffnen Sie die Webseite des Phoenix Contact Web Shops unter: phoenixcontact.com/products.
- Suchen Sie nach dem Produktnamen des Geräts (z. B. TC MGUARD RS4000 4G ATT VPN).
- 3. Öffnen Sie die gewünschte Produktseite.
- 4. Wählen Sie den Menüpunkt Downloads und die Kategorie Firmware-Update.
- 5. Laden Sie folgende **Download-Datei** herunter: FW\_MPC\_TC4GATT\_v8.9.3.zip
- 6. Entpacken Sie die Zip-Datei.
- Kopieren Sie alle entpackten Dateien (ubifs.img.mpc83xx.p7s, install-ubi.mpc83xx.p7s und RHL75xx.A.2.15.151600.201809201422.x7160\_3\_signed\_DWL.dwl.xz.p7s) aus dem Verzeichnis mpc in ein beliebiges Verzeichnis (z. B. mGuard-Firmware) auf Ihrem TFTP-Server oder in das Verzeichnis Firmware auf der SD-Karte).

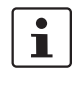

Die Dateien *ubifs.img.mpc83xx.p7s* und *install-ubi.mpc83xx.p7s* können zum Flashen aller in diesem Dokument beschriebenen Geräte verwendet werden, mit Ausnahme von FL MGUARD CENTERPORT und FL MGUARD GT/GT.

#### 1.12.4.2 mGuard-Gerät flashen

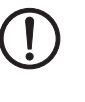

**ACHTUNG:** Das Flashen der Firmware löscht alle Passwörter und Konfigurationen auf dem mGuard-Gerät. Das Gerät wird auf seine werkseitige Voreinstellung zurückgesetzt.

1

Beim Flashen wird die Firmware immer zuerst von einer SD-Karte geladen. Nur wenn keine SD-Karte gefunden wird, wird die Firmware von einem TFTP-Server geladen. Der TFTP-Server muss auf dem lokal angeschlossenen Rechner installiert sein.

- 1. Halten Sie die Reset-Taste des Geräts gedrückt, bis die LEDs *Stat, Mod* und *Info2* grün leuchten.
  - Das Gerät startet den Flash-Vorgang: Zunächst wird nach einer eingelegten SD-Karte und dort im Verzeichnis *Firmware* nach der entsprechenden Update-Datei gesucht. Wird keine SD-Karte gefunden, sucht das Gerät über die LAN-Schnittstelle nach einem DHCP-Server, um von diesem eine IP-Adresse zu beziehen. Die benötigten Dateien werden von der SD-Karte oder dem TFTP-Server geladen und installiert.
- 2. Blinken die LEDs *Stat, Mod* und *Info2* gleichzeitig grün, wurde der Flash-Vorgang erfolgreich abgeschlossen (abweichend bei Hochladen eines Konfigurationsprofils).
- 3. Starten Sie das Gerät neu.

# 1.13 FL MGUARD PCI(E)4000

i

## Ein Update auf mGuard-Firmwareversion 8.9.3 ist ab Version 8.6.1 möglich.

Führen Sie gegebenenfalls das Update in zwei Schritten durch, indem Sie die Version < 8.6.1 zunächst auf die Version 8.6.1 updaten. Im nächsten Schritt können Sie diese Version auf Version 8.9.3 updaten.

## 1.13.1 Lokales Update auf 8.9.3

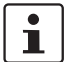

Möglich ab installierter Firmwareversion **8.6.1**.

Benötigte Dateien (abhängig von installierter Firmwareversion!):

Download-Datei auf der gerätespezifischen Produktseite im Phoenix Contact Web Shop:

– Update\_MPC\_v8.9.3.zip

**Update-Dateien** (= entpackte Zip-Datei):

- update-8.{6-7}-8.9.3.default.mpc83xx.tar.gz
- update-8.{8}-8.9.3.default.mpc83xx.tar.gz
- update-8.{9}-8.9.3.default.mpc83xx.tar.gz
- (Auf 8.6.1: update-7.{6}-8.6.1.default.mpc83xx.tar.gz)
- (Auf 8.6.1: update-8.{0-5}-8.6.1.default.mpc83xx.tar.gz)
- (Auf 8.6.1: update-8.{6}-8.6.1.default.mpc83xx.tar.gz)

Die geschweifte Klammer gibt an, welche installierten Ausgangs-Firmwareversionen mit der Update-Datei aktualisiert werden können (siehe Kapitel 1.6.3).

## 1.13.1.1 Update-Datei herunterladen

- Öffnen Sie die Webseite des Phoenix Contact Web Shops unter: <u>phoenixcontact.com/products</u>.
- 2. Suchen Sie nach dem Produktnamen des Geräts (z. B. FL MGUARD PCI4000).
- 3. Öffnen Sie die gewünschte Produktseite.
- 4. Wählen Sie den Menüpunkt *Downloads* und die Kategorie *Firmware-Update*.
- 5. Laden Sie die **Download-Datei** *Update\_MPC\_v8.9.3.zip* herunter.
- 6. Entpacken Sie die Zip-Datei.
- 7. Verwenden Sie die **Update-Datei**, die für die auf Ihrem Gerät installierte Firmwareversion vorgesehen ist (siehe Kapitel 1.6.3):
  - z. B. Minor-Update: update-8.{8}-8.9.3.default.mpc83xx.tar.gz

## 1.13.1.2 Lokales Update installieren

- 1. Melden Sie sich als Benutzer admin auf der Weboberfläche des mGuard-Geräts an.
- 2. Wählen Sie Verwaltung >> Update >> Update.
- 3. Klicken Sie in der Sektion Lokales Update unter Installiere Pakete auf das Icon 🗋 Keine Datei ausgewählt.
- 4. Selektieren Sie die heruntergeladene Update-Datei:
  - z. B. Minor-Update: update-8.{8}-8.9.3.default.mpc83xx.tar.gz
- 5. Klicken Sie auf die Schaltfläche Installiere Pakete, um das Update zu starten.

## **1.13.2** Online-Update auf 8.9.3

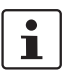

Möglich ab installierter Firmwareversion **8.6.1**.

Zu verwendender Package-Set-Name (abhängig von installierter Firmwareversion!):

Ein Package-Set-Name beschreibt, von welchen Firmwareversionen auf die aktuelle Firmwareversion upgedatet werden kann.

- update-8.{6-7}-8.9.3.default
- update-8.{8}-8.9.3.default
- update-8.{9}-8.9.3.default
- (Auf 8.6.1: update-7.{6}-8.6.1.default)
- (Auf 8.6.1: update-8.{0-5}-8.6.1.default)
- (Auf 8.6.1: update-8.{6}-8.6.1.default)

Die geschweifte Klammer gibt an, welche installierten Ausgangs-Firmwareversionen unter Angabe des Package-Set-Namens aktualisiert werden können (siehe Kapitel 1.6.3).

#### 1.13.2.1 Online-Updates vorbereiten

- 1. Melden Sie sich als Benutzer admin auf der Weboberfläche des mGuard-Geräts an.
- 2. Wählen Sie Verwaltung >> Update >> Update.
- Stellen Sie sicher, dass in Sektion Update-Server mindestens ein g

   ültiger Update-Server eingetragen ist.

#### 1.13.2.2 Online-Update durchführen

- 1. Melden Sie sich als Benutzer admin auf der Weboberfläche des mGuard-Geräts an.
- 2. Wählen Sie Verwaltung >> Update >> Update.
- 3. Geben Sie in Sektion **Online Update** unter **Installiere Package-Set** den Namen des gewünschten Package-Sets ein:
  - z. .B. Minor-Update: update-8.{6-7}-8.9.3.default
- 4. Klicken Sie auf die Schaltfläche Installiere Package-Set, um das Update zu starten.

## **1.13.3** Automatische Updates auf 8.9.3

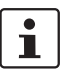

Möglich ab installierter Firmwareversion 8.6.1.

## 1.13.3.1 Automatische Updates vorbereiten

- 1. Melden Sie sich als Benutzer admin auf der Weboberfläche des mGuard-Geräts an.
- 2. Wählen Sie Verwaltung >> Update >> Update.
- 3. Stellen Sie sicher, dass in Sektion **Update-Server** mindestens ein gültiger Update-Server eingetragen ist.

## 1.13.3.2 Automatische Updates starten

- 1. Melden Sie sich als Benutzer *admin* auf der Weboberfläche des mGuard-Geräts an.
- 2. Wählen Sie Verwaltung >> Update >> Update.
- 3. Klicken Sie in Sektion **Automatische Updates** auf die Schaltfläche des gewünschten Update-Verfahrens, um das Update zu starten:
  - a) Installiere neueste Patches
  - b) Installiere aktuelles Minor-Release
  - c) Installiere das nächste Major-Release

## 1.13.4 Firmwareversion 8.9.3 flashen

#### Benötigte Dateien:

Download-Datei auf der gerätespezifischen Produktseite im Phoenix Contact Web Shop:

- FW\_MPC\_v8.9.3.zip

Update-Dateien (= entpackte Zip-Datei):

- ubifs.img.mpc83xx.p7s
- install-ubi.mpc83xx.p7s

#### 1.13.4.1 Flash-Datei herunterladen

1. Öffnen Sie die Webseite des Phoenix Contact Web Shops unter: phoenixcontact.com/products.

Suchen Sie nach dem Produktnamen des Geräts (z. B. FL MGUARD PCI4000).

- Öffnen Sie die gewünschte Produktseite.
- 4. Wählen Sie den Menüpunkt Downloads und die Kategorie Firmware-Update.
- 5. Laden Sie folgende **Download-Datei** herunter: *FW\_MPC\_v8.9.3.zip*
- 6. Entpacken Sie die Zip-Datei.
- 7. Kopieren Sie alle entpackten Dateien (*ubifs.img.mpc83xx.p7s, install-ubi.mpc83xx.p7s*) aus dem Verzeichnis *mpc* in ein beliebiges Verzeichnis (z. B. *mGuard-Firmware*) auf Ihrem TFTP-Server oder in das Verzeichnis *Firmware* auf der SD-Karte).

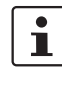

Die Dateien *ubifs.img.mpc83xx.p7s* und *install-ubi.mpc83xx.p7s* können zum Flashen aller in diesem Dokument beschriebenen Geräte verwendet werden, mit Ausnahme von FL MGUARD CENTERPORT und FL MGUARD GT/GT.

## 1.13.4.2 mGuard-Gerät flashen

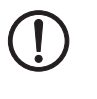

**ACHTUNG:** Das Flashen der Firmware löscht alle Passwörter und Konfigurationen auf dem mGuard-Gerät. Das Gerät wird auf seine werkseitige Voreinstellung zurückgesetzt.

1

Beim Flashen wird die Firmware immer zuerst von einer SD-Karte geladen. Nur wenn keine SD-Karte gefunden wird, wird die Firmware von einem TFTP-Server geladen. Der TFTP-Server muss auf dem lokal angeschlossenen Rechner installiert sein.

- Halten Sie die Reset-Taste des Geräts gedrückt: Die beiden WAN LEDs und die obere LAN LED leuchten gleichzeitig grün. Lassen Sie während dieser grünen Leuchtphase die Reset-Taste los.
  - Das Gerät startet den Flash-Vorgang: Zunächst wird nach einer eingelegten SD-Karte und dort im Verzeichnis *Firmware* nach der entsprechenden Update-Datei gesucht. Wird keine SD-Karte gefunden, sucht das Gerät über die LAN-Schnittstelle nach einem DHCP-Server, um von diesem eine IP-Adresse zu beziehen. Die benötigten Dateien werden von der SD-Karte oder dem TFTP-Server geladen und installiert.
- Blinken die beiden WAN LEDs und die obere LAN LED gleichzeitig gr
  ün, wurde der Flash-Vorgang erfolgreich abgeschlossen. (Blinkverhalten abweichend bei gleichzeitigem Hochladen eines Konfigurationsprofils).
- 3. Starten Sie das Gerät neu.

# 1.14 FL MGUARD SMART2

# 1

## Ein Update auf mGuard-Firmwareversion 8.9.3 ist ab Version 8.6.1 möglich.

Führen Sie gegebenenfalls das Update in zwei Schritten durch, indem Sie die Version < 8.6.1 zunächst auf die Version 8.6.1 updaten. Im nächsten Schritt können Sie diese Version auf Version 8.9.3 updaten.

## 1.14.1 Lokales Update auf 8.9.3

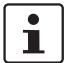

Möglich ab installierter Firmwareversion **8.6.1**.

Benötigte Dateien (abhängig von installierter Firmwareversion!):

Download-Datei auf der gerätespezifischen Produktseite im Phoenix Contact Web Shop:

– Update\_MPC\_v8.9.3.zip

**Update-Dateien** (= entpackte Zip-Datei):

- update-8.{6-7}-8.9.3.default.mpc83xx.tar.gz
- update-8.{8}-8.9.3.default.mpc83xx.tar.gz
- update-8.{9}-8.9.3.default.mpc83xx.tar.gz
- (Auf 8.6.1: update-7.{6}-8.6.1.default.mpc83xx.tar.gz)
- (Auf 8.6.1: update-8.{0-5}-8.6.1.default.mpc83xx.tar.gz)
- (Auf 8.6.1: update-8.{6}-8.6.1.default.mpc83xx.tar.gz)

Die geschweifte Klammer gibt an, welche installierten Ausgangs-Firmwareversionen mit der Update-Datei aktualisiert werden können (siehe Kapitel 1.6.3).

## 1.14.1.1 Update-Datei herunterladen

- Öffnen Sie die Webseite des Phoenix Contact Web Shops unter: <u>phoenixcontact.com/products</u>.
- 2. Suchen Sie nach dem Produktnamen des Geräts (z. B. FL MGUARD SMART2).
- 3. Öffnen Sie die gewünschte Produktseite.
- 4. Wählen Sie den Menüpunkt Downloads und die Kategorie Firmware-Update.
- 5. Laden Sie die **Download-Datei** *Update\_MPC\_v8.9.3.zip* herunter.
- 6. Entpacken Sie die Zip-Datei.
- 7. Verwenden Sie die **Update-Datei**, die für die auf Ihrem Gerät installierte Firmwareversion vorgesehen ist (siehe Kapitel 1.6.3):
  - z. B. Minor-Update: update-8.{8}-8.9.3.default.mpc83xx.tar.gz

## 1.14.1.2 Lokales Update installieren

- 1. Melden Sie sich als Benutzer admin auf der Weboberfläche des mGuard-Geräts an.
- 2. Wählen Sie Verwaltung >> Update >> Update.
- 3. Klicken Sie in der Sektion Lokales Update unter Installiere Pakete auf das Icon 🗋 Keine Datei ausgewählt.
- 4. Selektieren Sie die heruntergeladene Update-Datei:
  - z. B. Minor-Update: update-8.{8}-8.9.3.default.mpc83xx.tar.gz
- 5. Klicken Sie auf die Schaltfläche Installiere Pakete, um das Update zu starten.

## **1.14.2** Online-Update auf 8.9.3

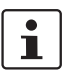

Möglich ab installierter Firmwareversion **8.6.1**.

Zu verwendender Package-Set-Name (abhängig von installierter Firmwareversion!):

Ein Package-Set-Name beschreibt, von welchen Firmwareversionen auf die aktuelle Firmwareversion upgedatet werden kann.

- update-8.{6-7}-8.9.3.default
- update-8.{8}-8.9.3.default
- update-8.{9}-8.9.3.default
- (Auf 8.6.1: update-7.{6}-8.6.1.default)
- (Auf 8.6.1: update-8.{0-5}-8.6.1.default)
- (Auf 8.6.1: update-8.{6}-8.6.1.default)

Die geschweifte Klammer gibt an, welche installierten Ausgangs-Firmwareversionen unter Angabe des Package-Set-Namens aktualisiert werden können (siehe Kapitel 1.6.3).

#### 1.14.2.1 Online-Updates vorbereiten

- 1. Melden Sie sich als Benutzer admin auf der Weboberfläche des mGuard-Geräts an.
- 2. Wählen Sie Verwaltung >> Update >> Update.
- Stellen Sie sicher, dass in Sektion Update-Server mindestens ein g

   ültiger Update-Server eingetragen ist.

#### 1.14.2.2 Online-Update durchführen

- 1. Melden Sie sich als Benutzer admin auf der Weboberfläche des mGuard-Geräts an.
- 2. Wählen Sie Verwaltung >> Update >> Update.
- 3. Geben Sie in Sektion **Online Update** unter **Installiere Package-Set** den Namen des gewünschten Package-Sets ein:
  - z. .B. Minor-Update: update-8.{6-7}-8.9.3.default
- 4. Klicken Sie auf die Schaltfläche Installiere Package-Set, um das Update zu starten.

## **1.14.3** Automatische Updates auf 8.9.3

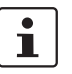

Möglich ab installierter Firmwareversion 8.6.1.

## 1.14.3.1 Automatische Updates vorbereiten

- 1. Melden Sie sich als Benutzer admin auf der Weboberfläche des mGuard-Geräts an.
- 2. Wählen Sie Verwaltung >> Update >> Update.
- 3. Stellen Sie sicher, dass in Sektion **Update-Server** mindestens ein gültiger Update-Server eingetragen ist.

## 1.14.3.2 Automatische Updates starten

- 1. Melden Sie sich als Benutzer *admin* auf der Weboberfläche des mGuard-Geräts an.
- 2. Wählen Sie Verwaltung >> Update >> Update.
- 3. Klicken Sie in Sektion **Automatische Updates** auf die Schaltfläche des gewünschten Update-Verfahrens, um das Update zu starten:
  - a) Installiere neueste Patches
  - b) Installiere aktuelles Minor-Release
  - c) Installiere das nächste Major-Release

## 1.14.4 Firmwareversion 8.9.3 flashen

### Benötigte Dateien:

Download-Datei auf der gerätespezifischen Produktseite im Phoenix Contact Web Shop:

– FW\_MPC\_v8.9.3.zip

**Update-Dateien** (= entpackte Zip-Datei):

- ubifs.img.mpc83xx.p7s
- install-ubi.mpc83xx.p7s

#### 1.14.4.1 Flash-Datei herunterladen

1. Öffnen Sie die Webseite des Phoenix Contact Web Shops unter: phoenixcontact.com/products.

2. Suchen Sie nach dem Produktnamen des Geräts (z. B. FL MGUARD SMART2).

- 3. Öffnen Sie die gewünschte Produktseite.
- 4. Wählen Sie den Menüpunkt Downloads und die Kategorie Firmware-Update.
- 5. Laden Sie folgende **Download-Datei** herunter: *FW\_MPC\_v8.9.3.zip*
- 6. Entpacken Sie die Zip-Datei.
- 7. Kopieren Sie alle entpackten Dateien (*ubifs.img.mpc83xx.p7s, install-ubi.mpc83xx.p7s*) aus dem Verzeichnis *mpc* in ein beliebiges Verzeichnis (z. B. *mGu-ard-Firmware*) auf Ihrem TFTP-Server.

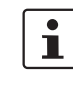

Die Dateien *ubifs.img.mpc83xx.p7s* und *install-ubi.mpc83xx.p7s* können zum Flashen aller in diesem Dokument beschriebenen Geräte verwendet werden, mit Ausnahme von FL MGUARD CENTERPORT und FL MGUARD GT/GT.

#### 1.14.4.2 mGuard-Gerät flashen

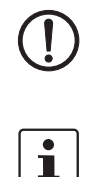

**ACHTUNG:** Das Flashen der Firmware löscht alle Passwörter und Konfigurationen auf dem mGuard-Gerät. Das Gerät wird auf seine werkseitige Voreinstellung zurückgesetzt.

Zum Flashen der Firmware von einem TFTP-Server muss ein TFTP-Server auf dem lokal angeschlossenen Rechner installiert sein.

- 1. Halten Sie die Reset-Taste des Geräts gedrückt, bis alle drei LEDs grün leuchten.
  - Das Gerät startet den Flash-Vorgang: Das Gerät sucht über die LAN-Schnittstelle nach einem DHCP-Server, um von diesem eine IP-Adresse zu beziehen. Die benötigten Dateien werden vom TFTP-Server geladen und installiert.
- 2. Blinken alle drei LEDs gleichzeitig grün, wurde der Flash-Vorgang erfolgreich abgeschlossen. (Blinkverhalten abweichend bei gleichzeitigem Hochladen eines Konfigurationsprofils).
- 3. Starten Sie das Gerät neu.

# 1.15 FL MGUARD CENTERPORT

i

## Ein Update auf mGuard-Firmwareversion 8.9.3 ist ab Version 8.6.1 möglich.

Führen Sie gegebenenfalls das Update in zwei Schritten durch, indem Sie die Version < 8.6.1 zunächst auf die Version 8.6.1 updaten. Im nächsten Schritt können Sie diese Version auf Version 8.9.3 updaten.

## 1.15.1 Lokales Update auf 8.9.3

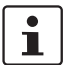

Möglich ab installierter Firmwareversion **8.6.1**.

Benötigte Dateien (abhängig von installierter Firmwareversion!):

**Download-Datei** auf der gerätespezifischen Produktseite im Phoenix Contact Web Shop: – Update\_X86\_v8.9.3zip

**Update-Dateien** (= entpackte Zip-Datei):

- update-8.{6-7}-8.9.3.default.x86\_64.tar.gz
- update-8.{8}-8.9.3.default.x86\_64.tar.gz
- update-8.{9}-8.9.3.default.x86\_64.tar.gz
- (Auf 8.6.1: update-7.{6}-8.6.1.default.x86\_64.tar.gz)
- (Auf 8.6.1: update-8.{0-5}-8.6.1.default.x86\_64.tar.gz)
- (Auf 8.6.1: update-8.{6}-8.6.1.default.x86\_64.tar.gz)

Die geschweifte Klammer gibt an, welche installierten Ausgangs-Firmwareversionen mit der Update-Datei aktualisiert werden können (siehe Kapitel 1.6.3).

## 1.15.1.1 Update-Datei herunterladen

- Öffnen Sie die Webseite des Phoenix Contact Web Shops unter: phoenixcontact.com/products.
- 2. Suchen Sie nach dem Produktnamen des Geräts (z. B. FL MGUARD CENTERPORT).
- 3. Öffnen Sie die gewünschte Produktseite.
- 4. Wählen Sie den Menüpunkt Downloads und die Kategorie Firmware-Update.
- 5. Laden Sie die **Download-Datei** Update\_X86\_v8.9.3.zip herunter.
- 6. Entpacken Sie die Zip-Datei.
- 7. Verwenden Sie die **Update-Datei**, die für die auf Ihrem Gerät installierte Firmwareversion vorgesehen ist (siehe Kapitel 1.6.3):
  - z. B. Minor-Update: update-8.{8}-8.9.3.default.x86\_64.tar.gz.

## 1.15.1.2 Lokales Update installieren

- 1. Melden Sie sich als Benutzer admin auf der Weboberfläche des mGuard-Geräts an.
- 2. Wählen Sie Verwaltung >> Update >> Update.
- 3. Klicken Sie in der Sektion Lokales Update unter Installiere Pakete auf das Icon 🗖 Keine Datei ausgewählt.
- 4. Selektieren Sie die heruntergeladene Update-Datei:
  - z. B. Minor-Update: update-8.{8}-8.9.3.default.x86\_64.tar.gz
- 5. Klicken Sie auf die Schaltfläche Installiere Pakete, um das Update zu starten.

## **1.15.2** Online-Update auf 8.9.3

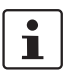

Möglich ab installierter Firmwareversion **8.6.1**.

Zu verwendender Package-Set-Name (abhängig von installierter Firmwareversion!):

Ein Package-Set-Name beschreibt, von welchen Firmwareversionen auf die aktuelle Firmwareversion upgedatet werden kann.

- update-8.{6-7}-8.9.3.default
- update-8.{8}-8.9.3.default
- update-8.{9}-8.9.3.default
- (Auf 8.6.1: update-7.{6}-8.6.1.default)
- (Auf 8.6.1: update-8.{0-5}-8.6.1.default)
- (Auf 8.6.1: update-8.{6}-8.6.1.default)

Die geschweifte Klammer gibt an, welche installierten Ausgangs-Firmwareversionen unter Angabe des Package-Set-Namens aktualisiert werden können (siehe Kapitel 1.6.3).

#### 1.15.2.1 Online-Updates vorbereiten

- 1. Melden Sie sich als Benutzer admin auf der Weboberfläche des mGuard-Geräts an.
- 2. Wählen Sie Verwaltung >> Update >> Update.
- 3. Stellen Sie sicher, dass in Sektion **Update-Server** mindestens ein gültiger Update-Server eingetragen ist.

#### 1.15.2.2 Online-Update durchführen

- 1. Melden Sie sich als Benutzer *admin* auf der Weboberfläche des mGuard-Geräts an.
- 2. Wählen Sie Verwaltung >> Update >> Update.
- 3. Geben Sie in Sektion **Online Update** unter **Installiere Package-Set** den Namen des gewünschten Package-Sets ein:
  - z. .B. Minor-Update: update-8.{6-7}-8.9.3.default
- 4. Klicken Sie auf die Schaltfläche Installiere Package-Set, um das Update zu starten.

## **1.15.3** Automatische Updates auf 8.9.3

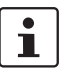

Möglich ab installierter Firmwareversion 8.6.1.

## 1.15.3.1 Automatische Updates vorbereiten

- 1. Melden Sie sich als Benutzer admin auf der Weboberfläche des mGuard-Geräts an.
- 2. Wählen Sie Verwaltung >> Update >> Update.
- 3. Stellen Sie sicher, dass in Sektion **Update-Server** mindestens ein gültiger Update-Server eingetragen ist.

## 1.15.3.2 Automatische Updates starten

- 1. Melden Sie sich als Benutzer admin auf der Weboberfläche des mGuard-Geräts an.
- 2. Wählen Sie Verwaltung >> Update >> Update.
- 3. Klicken Sie in Sektion **Automatische Updates** auf die Schaltfläche des gewünschten Update-Verfahrens, um das Update zu starten:
  - a) Installiere neueste Patches
  - b) Installiere aktuelles Minor-Release
  - c) Installiere das nächste Major-Release

## 1.15.4 Firmwareversion 8.9.3 flashen

### Benötigte Dateien:

Download-Datei auf der gerätespezifischen Produktseite im Phoenix Contact Web Shop:

– FW\_X86\_v8.9.3.zip

**Update-Dateien** (= entpackte Zip-Datei):

- firmware.img.x86\_64.p7s
- install.x86\_64.p7s

### 1.15.4.1 Flash-Datei herunterladen

- 1. Öffnen Sie die Webseite des Phoenix Contact Web Shops unter: phoenixcontact.com/products.
- 2. Suchen Sie nach dem Produktnamen des Geräts (z. B. FL MGUARD CENTERPORT).
- 3. Öffnen Sie die gewünschte Produktseite.
- 4. Wählen Sie den Menüpunkt Downloads und die Kategorie Firmware-Update.
- 5. Laden Sie folgende **Download-Datei** herunter: *FW\_X86\_v8.9.3.zip*
- 6. Entpacken Sie die Zip-Datei.
- Kopieren Sie alle entpackten Dateien (*firmware.img.x86\_64.p7s, install.x86\_64.p7s*) aus dem Verzeichnis *mpc* in ein beliebiges Verzeichnis (z. B. *mGuard-Firmware*) auf Ihrem TFTP-Server oder in das Verzeichnis *Firmware* auf der SD-Karte oder dem USB-Flash-Laufwerk).

## 1.15.4.2 mGuard-Gerät flashen

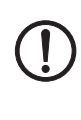

**ACHTUNG:** Das Flashen der Firmware löscht alle Passwörter und Konfigurationen auf dem mGuard-Gerät. Das Gerät wird auf seine werkseitige Voreinstellung zurückgesetzt.

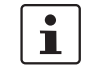

Beim Flashen wird die Firmware immer zuerst von einer SD-Karte / USB-Flash-Laufwerk geladen. Nur wenn keine SD-Karte/kein USB-Flash-Laufwerk gefunden wird, wird die Firmware von einem TFTP-Server geladen.

Der TFTP-Server muss auf dem lokal angeschlossenen Rechner installiert sein.

- 1. Schließen Sie eine USB-Tastatur und einen Monitor an das Gerät an.
- 2. Starten Sie das Gerät neu.
- Sobald das Gerät bootet, drücken Sie auf der USB-Tastatur mehrmals eine der Pfeiltasten: ↑, ↓, ← oder → bis der Bootvorgang unterbrochen wird.
- 4. Das Boot-Menü wird angezeigt.

| QEMU (on pc-10471)                                                                                                    | ↑ _ 0 |
|----------------------------------------------------------------------------------------------------|-------|
| GNU GRUB version 0.97 (637K lower / 130040K upper memory)                                                                                                    |       |
| Boot rootfs1<br>Boot rootfs2<br>Check the file system(s) of firmware on rootfs1<br>Check the file system(s) of firmware on rootfs2<br>Start rescue procedure via DHCP/BOOTP+TFTP<br>Start rescue procedure from CD / DVD, USB stick or SD Card_ |       |
| Use the ↑ and ↓ keys to select which entry is highlighted.<br>Press enter to boot the selected OS or 'p' to enter a<br>password to unlock the next set of features.                                                                             |       |

Bild 1-2 Boot-Menü

- 5. Wählen Sie mit den Pfeiltasten ↓ bzw. ↑ eine der beiden Optionen zur Durchführung der Flash-Prozedur (Rescue-Prozedur) aus:
- Start rescue procedure via DHCP / BOOTP+TFTP
- Start rescue procedure from CD / DVD, USB stick or SD Card Drücken Sie zum Inkraftsetzen der Auswahl die Enter-Taste.

Start rescue procedure via DHCP / BootP+TFTP Wirkung: Das Gerät lädt die notwendigen Dateien vom TFTP-Server:

- install.x86\_64.p7s
- firmware.img.x86\_64.p7s

Nach Abschluss des Flash-Vorgangs befindet sich das Gerät im Auslieferungszustand (werkseitige Voreinstellung).

## Allgemeine Voraussetzungen:

- 1. Ein an den USB-Port angeschlossenes CD/DVD-Laufwerk oder
- 2. ein an den USB-Port angeschlossener USB stick (USB-Flash-Laufwerk) oder
- 3. eine in das SD-Card-Laufwerk eingesetzte SD-Speicherkarte.
- 4. Die notwendigen Update-Dateien wurde auf dem Installationsmedium in folgende Verzeichnisse kopiert:
  - /Firmware/install.x86\_64.p7s
  - /Firmware/firmware.img.x86\_64.p7s

**Wirkung:** Nach dem Starten des Flash-Vorgangs durch drücken der Enter-Taste werden die notwendigen Daten von dem ausgewählten Medium geladen. Nach Abschluss des Flash-Vorgangs befindet sich das Gerät im Auslieferungszustand (werkseitige Voreinstellung).

### Start rescue procedure from CD/DVD, USB stick or SD Card

# 1.16 FL MGUARD GT/GT

# 1

## Ein Update auf mGuard-Firmwareversion 8.9.3 ist ab Version 8.6.1 möglich.

Führen Sie gegebenenfalls das Update in zwei Schritten durch, indem Sie die Version < 8.6.1 zunächst auf die Version 8.6.1 updaten. Im nächsten Schritt können Sie diese Version auf Version 8.9.3 updaten.

## 1.16.1 Lokales Update auf 8.9.3

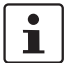

Möglich ab installierter Firmwareversion 8.6.1.

Benötigte Dateien (abhängig von installierter Firmwareversion!):

**Download-Datei** auf der gerätespezifischen Produktseite im Phoenix Contact Web Shop: – Update\_MPC\_v8.9.3.zip

Update-Dateien (= entpackte Zip-Datei):

- update-8.{6-7}-8.9.3.default.mpc83xx.tar.gz
- update-8.{8}-8.9.3.default.mpc83xx.tar.gz
- update-8.{9}-8.9.3.default.mpc83xx.tar.gz
- (Auf 8.6.1: update-7.{6}-8.6.1.default.mpc83xx.tar.gz)
- (Auf 8.6.1: update-8.{0-5}-8.6.1.default.mpc83xx.tar.gz)
- (Auf 8.6.1: update-8.{6}-8.6.1.default.mpc83xx.tar.gz)

Die geschweifte Klammer gibt an, welche installierten Ausgangs-Firmwareversionen mit der Update-Datei aktualisiert werden können (siehe Kapitel 1.6.3).

#### 1.16.1.1 Update-Datei herunterladen

- Öffnen Sie die Webseite des Phoenix Contact Web Shops unter: phoenixcontact.com/products.
- 2. Suchen Sie nach dem Produktnamen des Geräts (z. B. FL MGUARD GT/GT).
- 3. Öffnen Sie die gewünschte Produktseite.
- 4. Wählen Sie den Menüpunkt Downloads und die Kategorie Firmware-Update.
- 5. Laden Sie die **Download-Datei** *Update\_MPC\_v8.9.3.zip* herunter.
- 6. Entpacken Sie die Zip-Datei.
- 7. Verwenden Sie die **Update-Datei**, die für die auf Ihrem Gerät installierte Firmwareversion vorgesehen ist (siehe Kapitel 1.6.3):
  - z. B. Minor-Update: update-8.{8}-8.9.3.default.mpc83xx.tar.gz

## 1.16.1.2 Lokales Update installieren

- 1. Melden Sie sich als Benutzer admin auf der Weboberfläche des mGuard-Geräts an.
- 2. Wählen Sie Verwaltung >> Update >> Update.
- 3. Klicken Sie in der Sektion Lokales Update unter Installiere Pakete auf das Icon 🗋 Keine Datei ausgewählt.
- 4. Selektieren Sie die heruntergeladene Update-Datei:
  - z. B. Minor-Update: update-8.{8}-8.9.3.default.mpc83xx.tar.gz
- 5. Klicken Sie auf die Schaltfläche Installiere Pakete, um das Update zu starten.

## **1.16.2** Online-Update auf 8.9.3

Möglich ab installierter Firmwareversion 8.6.1.

i

Zu verwendender Package-Set-Name (abhängig von installierter Firmwareversion!):

Ein Package-Set-Name beschreibt, von welchen Firmwareversionen auf die aktuelle Firmwareversion upgedatet werden kann.

- update-8.{6-7}-8.9.3.default
- update-8.{8}-8.9.3.default
- update-8.{9}-8.9.3.default
- (Auf 8.6.1: update-7.{6}-8.6.1.default)
- (Auf 8.6.1: update-8.{0-5}-8.6.1.default)
- (Auf 8.6.1: update-8.{6}-8.6.1.default)

Die geschweifte Klammer gibt an, welche installierten Ausgangs-Firmwareversionen unter Angabe des Package-Set-Namens aktualisiert werden können (siehe Kapitel 1.6.3).

## 1.16.2.1 Online-Updates vorbereiten

- 1. Melden Sie sich als Benutzer admin auf der Weboberfläche des mGuard-Geräts an.
- 2. Wählen Sie Verwaltung >> Update >> Update.
- 3. Stellen Sie sicher, dass in Sektion **Update-Server** mindestens ein gültiger Update-Server eingetragen ist.

## 1.16.2.2 Online-Update durchführen

- 1. Melden Sie sich als Benutzer *admin* auf der Weboberfläche des mGuard-Geräts an.
- 2. Wählen Sie Verwaltung >> Update >> Update.
- 3. Geben Sie in Sektion **Online Update** unter **Installiere Package-Set** den Namen des gewünschten Package-Sets ein:
  - z. .B. Minor-Update: update-8.{6-7}-8.9.3.default
- 4. Klicken Sie auf die Schaltfläche Installiere Package-Set, um das Update zu starten.

## 1.16.3 Automatische Updates auf 8.9.3

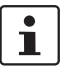

Möglich ab installierter Firmwareversion 8.6.1.

### 1.16.3.1 Automatische Updates vorbereiten

- 1. Melden Sie sich als Benutzer admin auf der Weboberfläche des mGuard-Geräts an.
- 2. Wählen Sie Verwaltung >> Update >> Update.
- 3. Stellen Sie sicher, dass in Sektion **Update-Server** mindestens ein gültiger Update-Server eingetragen ist.

### 1.16.3.2 Automatische Updates starten

- 1. Melden Sie sich als Benutzer admin auf der Weboberfläche des mGuard-Geräts an.
- 2. Wählen Sie Verwaltung >> Update >> Update.
- 3. Klicken Sie in Sektion **Automatische Updates** auf die Schaltfläche des gewünschten Update-Verfahrens, um das Update zu starten:
  - a) Installiere neueste Patches
  - b) Installiere aktuelles Minor-Release
  - c) Installiere das nächste Major-Release

## 1.16.4 Firmwareversion 8.9.3 flashen

## **Benötigte Dateien:**

Download-Datei auf der gerätespezifischen Produktseite im Phoenix Contact Web Shop:

FW\_GTGT\_v8.9.3.zip

**Update-Dateien** (= entpackte Zip-Datei):

- jffs2.img.mpc83xx.p7s
- install.mpc83xx.p7s

## 1.16.4.1 Flash-Datei herunterladen

- 1. Öffnen Sie die Webseite des Phoenix Contact Web Shops unter: phoenixcontact.com/products.
- 2. Suchen Sie nach dem Produktnamen des Geräts (z. B. FL MGUARD GT/GT).
- 3. Öffnen Sie die gewünschte Produktseite.
- 4. Wählen Sie den Menüpunkt Downloads und die Kategorie Firmware-Update.
- 5. Laden Sie folgende **Download-Datei** herunter: *FW\_GTGT\_v8.9.3.zip*
- 6. Entpacken Sie die Zip-Datei.
- Kopieren Sie alle entpackten Dateien (*jffs2.img.mpc83xx.p7s, install.mpc83xx.p7s*) aus dem Verzeichnis *GTGT* ein beliebiges Verzeichnis (z. B. *mGuard-Firmware*) auf Ihrem TFTP-Server.

## 1.16.4.2 mGuard-Gerät flashen

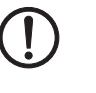

**ACHTUNG:** Das Flashen der Firmware löscht alle Passwörter und Konfigurationen auf dem mGuard-Gerät. Das Gerät wird auf seine werkseitige Voreinstellung zurückgesetzt.

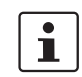

Zum Flashen der Firmware von einem TFTP-Server muss ein TFTP-Server auf dem lokal angeschlossenen Rechner installiert sein.

- 1. Starten Sie den Flash-Vorgang, indem Sie die Mode-Taste drücken (siehe "Kapitel 1.16.4.3, "Funktionsauswahl mittels Mode-Taste (Smart-Mode)"".
  - Das Gerät sucht über die LAN-Schnittstelle nach einem DHCP-Server, um von diesem eine IP-Adresse zu beziehen. Die benötigten Dateien werden vom TFTP-Server geladen und installiert.
- 2. Wird im Display die **05** angezeigt und blinken die LEDs gleichzeitig grün, wurde der Flash-Vorgang erfolgreich abgeschlossen. (Blinkverhalten abweichend bei gleichzeitigem Hochladen eines Konfigurationsprofils).
- 3. Starten Sie das Gerät neu.

## 1.16.4.3 Funktionsauswahl mittels Mode-Taste (Smart-Mode)

#### Smart-Mode aktivieren

Über die Mode-Taste wird der Smart-Mode aufgerufen/verlassen und die gewünschte Funktion gewählt. Die drei Mode-LEDs zeigen, welche Einstellung aktuell ist und beim Verlassen des Smart-Mode berücksichtigt wird.

### Smart-Mode aufrufen

- Trennen Sie das Gerät von der Spannungsversorgung.
- Halten Sie unmittelbar nach dem Einschalten der Versorgungsspannung die Mode-Taste länger als zehn Sekunden gedrückt. Die drei Mode-LEDs blinken dreimal kurz und zeigen, dass der Smart-Mode aktiviert ist.
- Zu Beginn des Smart-Modes befindet sich das Gerät zunächst im Zustand "Verlassen ohne Änderung" ("51" im Display).

### Gewünschten Einstellung auswählen

 Um die unterschiedlichen Einstellungen zu wählen, wird die Mode-Taste kurz gedrückt und die gewünschte Betriebsart mit Hilfe eines binären Leuchtmusters der Mode-LEDs und eines Codes auf dem 7-Segment-Display ausgewählt.

#### Smart-Mode verlassen und Auswahl aktivieren

• Zum Verlassen halten Sie die Mode-Taste mindestens fünf Sekunden gedrückt und die zuletzt gewählte Funktion wird ausgeführt.

#### Mögliche Funktionen im Smart-Mode

Das Gerät unterstützt die Auswahl der folgenden Funktionen im Smart-Mode (siehe auch nachfolgendes Beispiel):

| Tabelle 1-4 🛛 F | unktionen im | Smart-Mode |
|-----------------|--------------|------------|
|-----------------|--------------|------------|

| Funktion                               | 7-Segment-<br>Display | ACT<br>LED 1 | SPD<br>LED 2 | FD<br>LED 3 |
|----------------------------------------|-----------------------|--------------|--------------|-------------|
| Verlassen des Smart-Mode ohne Änderung | 51                    | Aus          | Aus          | Ein         |
| Aktivieren der Recovery-Prozedur       | 55                    | Ein          | Aus          | Ein         |
| Aktivieren der Flash-Prozedur          | 56                    | Ein          | Ein          | Aus         |
| Customized-Default-Profil anwenden     | 57                    | Ein          | Ein          | Ein         |

# 1.17 FL MGUARD DELTA TX/TX

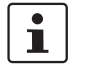

## Ein Update auf mGuard-Firmwareversion 8.9.3 ist ab Version 8.6.1 möglich.

Führen Sie gegebenenfalls das Update in zwei Schritten durch, indem Sie die Version < 8.6.1 zunächst auf die Version 8.6.1 updaten. Im nächsten Schritt können Sie diese Version auf Version 8.9.3 updaten.

## 1.17.1 Lokales Update auf 8.9.3

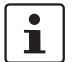

Möglich ab installierter Firmwareversion **8.6.1**.

Benötigte Dateien (abhängig von installierter Firmwareversion!):

Download-Datei auf der gerätespezifischen Produktseite im Phoenix Contact Web Shop:

– Update\_MPC\_v8.9.3.zip

Update-Dateien (= entpackte Zip-Datei):

- update-8.{6-7}-8.9.3.default.mpc83xx.tar.gz
- update-8.{8}-8.9.3.default.mpc83xx.tar.gz
- update-8.{9}-8.9.3.default.mpc83xx.tar.gz
- (Auf 8.6.1: update-7.{6}-8.6.1.default.mpc83xx.tar.gz)
- (Auf 8.6.1: update-8.{0-5}-8.6.1.default.mpc83xx.tar.gz)
- (Auf 8.6.1: update-8.{6}-8.6.1.default.mpc83xx.tar.gz)

Die geschweifte Klammer gibt an, welche installierten Ausgangs-Firmwareversionen mit der Update-Datei aktualisiert werden können (siehe Kapitel 1.6.3).

## 1.17.1.1 Update-Datei herunterladen

- Öffnen Sie die Webseite des Phoenix Contact Web Shops unter: <u>phoenixcontact.com/products</u>.
- 2. Suchen Sie nach dem Produktnamen des Geräts (z. B. FL MGUARD DELTA).
- 3. Öffnen Sie die gewünschte Produktseite.
- 4. Wählen Sie den Menüpunkt Downloads und die Kategorie Firmware-Update.
- 5. Laden Sie die **Download-Datei** *Update\_MPC\_v8.9.3.zip* herunter.
- 6. Entpacken Sie die Zip-Datei.
- 7. Verwenden Sie die **Update-Datei**, die für die auf Ihrem Gerät installierte Firmwareversion vorgesehen ist (siehe Kapitel 1.6.3):
  - z. B. Minor-Update: update-8.{8}-8.9.3.default.mpc83xx.tar.gz

## 1.17.1.2 Lokales Update installieren

- 1. Melden Sie sich als Benutzer admin auf der Weboberfläche des mGuard-Geräts an.
- 2. Wählen Sie Verwaltung >> Update >> Update.
- 3. Klicken Sie in der Sektion Lokales Update unter Installiere Pakete auf das Icon 🗖 Keine Datei ausgewählt.
- 4. Selektieren Sie die heruntergeladene Update-Datei:
  - z. B. Minor-Update: update-8.{8}-8.9.3.default.mpc83xx.tar.gz
- 5. Klicken Sie auf die Schaltfläche Installiere Pakete, um das Update zu starten.

## 1.17.2 Online-Update auf 8.9.3

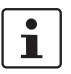

Möglich ab installierter Firmwareversion **8.6.1**.

Zu verwendender Package-Set-Name (abhängig von installierter Firmwareversion!):

Ein Package-Set-Name beschreibt, von welchen Firmwareversionen auf die aktuelle Firmwareversion upgedatet werden kann.

- update-8.{6-7}-8.9.3.default
- update-8.{8}-8.9.3.default
- update-8.{9}-8.9.3.default
- (Auf 8.6.1: update-7.{6}-8.6.1.default)
- (Auf 8.6.1: update-8.{0-5}-8.6.1.default)
- (Auf 8.6.1: update-8.{6}-8.6.1.default)

Die geschweifte Klammer gibt an, welche installierten Ausgangs-Firmwareversionen unter Angabe des Package-Set-Namens aktualisiert werden können (siehe Kapitel 1.6.3).

#### 1.17.2.1 Online-Updates vorbereiten

- 1. Melden Sie sich als Benutzer admin auf der Weboberfläche des mGuard-Geräts an.
- 2. Wählen Sie Verwaltung >> Update >> Update.
- Stellen Sie sicher, dass in Sektion Update-Server mindestens ein g

   ültiger Update-Server eingetragen ist.

#### 1.17.2.2 Online-Update durchführen

- 1. Melden Sie sich als Benutzer admin auf der Weboberfläche des mGuard-Geräts an.
- 2. Wählen Sie Verwaltung >> Update >> Update.
- 3. Geben Sie in Sektion **Online Update** unter **Installiere Package-Set** den Namen des gewünschten Package-Sets ein:
  - z. .B. Minor-Update: update-8.{6-7}-8.9.3.default
- 4. Klicken Sie auf die Schaltfläche Installiere Package-Set, um das Update zu starten.

## **1.17.3** Automatische Updates auf 8.9.3

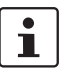

Möglich ab installierter Firmwareversion 8.6.1.

## 1.17.3.1 Automatische Updates vorbereiten

- 1. Melden Sie sich als Benutzer admin auf der Weboberfläche des mGuard-Geräts an.
- 2. Wählen Sie Verwaltung >> Update >> Update.
- 3. Stellen Sie sicher, dass in Sektion **Update-Server** mindestens ein gültiger Update-Server eingetragen ist.

## 1.17.3.2 Automatische Updates starten

- 1. Melden Sie sich als Benutzer admin auf der Weboberfläche des mGuard-Geräts an.
- 2. Wählen Sie Verwaltung >> Update >> Update.
- 3. Klicken Sie in Sektion **Automatische Updates** auf die Schaltfläche des gewünschten Update-Verfahrens, um das Update zu starten:
  - a) Installiere neueste Patches
  - b) Installiere aktuelles Minor-Release
  - c) Installiere das nächste Major-Release

## 1.17.4 Firmwareversion 8.9.3 flashen

#### Benötigte Dateien:

Download-Datei auf der gerätespezifischen Produktseite im Phoenix Contact Web Shop:

- FW\_MPC\_v8.9.3.zip

Update-Dateien (= entpackte Zip-Datei):

- ubifs.img.mpc83xx.p7s
- install-ubi.mpc83xx.p7s

## 1.17.4.1 Flash-Datei herunterladen

1. Öffnen Sie die Webseite des Phoenix Contact Web Shops unter: phoenixcontact.com/products.

2. Suchen Sie nach dem Produktnamen des Geräts (z. B. FL MGUARD DELTA).

- 3. Öffnen Sie die gewünschte Produktseite.
- 4. Wählen Sie den Menüpunkt Downloads und die Kategorie Firmware-Update.
- 5. Laden Sie folgende **Download-Datei** herunter: *FW\_MPC\_v8.9.3.zip*
- 6. Entpacken Sie die Zip-Datei.
- 7. Kopieren Sie alle entpackten Dateien (*ubifs.img.mpc83xx.p7s, install-ubi.mpc83xx.p7s*) aus dem Verzeichnis *mpc* in ein beliebiges Verzeichnis (z. B. *mGuard-Firmware*) auf Ihrem TFTP-Server oder in das Verzeichnis *Firmware* auf der SD-Karte).

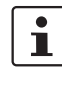

Die Dateien *ubifs.img.mpc83xx.p7s* und *install-ubi.mpc83xx.p7s* können zum Flashen aller in diesem Dokument beschriebenen Geräte verwendet werden, mit Ausnahme von FL MGUARD CENTERPORT und FL MGUARD GT/GT.

## 1.17.4.2 mGuard-Gerät flashen

**ACHTUNG:** Das Flashen der Firmware löscht alle Passwörter und Konfigurationen auf dem mGuard-Gerät. Das Gerät wird auf seine werkseitige Voreinstellung zurückgesetzt.

1

Beim Flashen wird die Firmware immer zuerst von einer SD-Karte geladen. Nur wenn keine SD-Karte gefunden wird, wird die Firmware von einem TFTP-Server geladen. Der TFTP-Server muss auf dem lokal angeschlossenen Rechner installiert sein.

- Halten Sie die Reset-Taste des Geräts gedrückt, bis die drei unteren LEDs auf der linken Seite (ERR, FAULT, INFO) grün leuchten.
  - Das Gerät startet den Flash-Vorgang: Zunächst wird nach einer eingelegten SD-Karte und dort im Verzeichnis *Firmware* nach der entsprechenden Update-Datei gesucht. Wird keine SD-Karte gefunden, sucht das Gerät über die LAN-Schnittstelle nach einem DHCP-Server, um von diesem eine IP-Adresse zu beziehen. Die benötigten Dateien werden von der SD-Karte oder dem TFTP-Server geladen und installiert.
- 2. Blinken die drei unteren LEDs auf der rechten Seite (ERR, FAULT, INFO) gleichzeitig grün, wurde der Flash-Vorgang erfolgreich abgeschlossen. (Blinkverhalten abweichend bei gleichzeitigem Hochladen eines Konfigurationsprofils).
- 3. Starten Sie das Gerät neu.

# 1.18 FL MGUARD 2102/2105, 4302/4305, 4102 PCI(E)

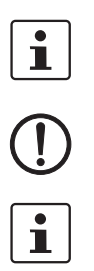

Ein Update auf mGuard-Firmwareversion 10.5.0 ist ab Version 10.0.0 möglich.

**ACHTUNG:** Ein Downgrade auf eine Firmwareversion < 10.5.0 ist nach einem Update auf Version 10.5.0 auch per Flash grundsätzlich nicht mehr möglich.

Alle Geräte-Varianten mit dem Zusatz K oder KX sind grundsätzlich mitgemeint.

## 1.18.1 Lokales Update auf 10.5.0

Benötigte Dateien (abhängig von installierter Firmwareversion!):

**Download-Datei** auf der gerätespezifischen Produktseite im Phoenix Contact Web Shop: – Update\_mGuard-10.5.0.zip

- **Update-Dateien** (= entpackte Zip-Datei):
- update-10.{0-4}-10.5.0.default.aarch64.tar.gz

Die geschweifte Klammer gibt an, welche installierten Ausgangs-Firmwareversionen mit der Update-Datei aktualisiert werden können (siehe Kapitel 1.6.3).

## 1.18.1.1 Update-Datei herunterladen

- 1. Öffnen Sie die Webseite des Phoenix Contact Web Shops unter: <u>phoenixcontact.com/products</u>.
- 2. Suchen Sie nach dem Produktnamen des Geräts (z. B. FL MGUARD 4305).
- 3. Öffnen Sie die gewünschte Produktseite.
- 4. Wählen Sie den Menüpunkt Downloads und die Kategorie Firmware-Update.
- 5. Laden Sie die **Download-Datei** Update\_mGuard-10.5.0.zip herunter.
- 6. Entpacken Sie die Zip-Datei.
- 7. Verwenden Sie die **Update-Datei**, die für die auf Ihrem Gerät installierte Firmwareversion vorgesehen ist (siehe Kapitel 1.6.3):
  - z. B. Minor-Update: update-10.{0-4}-10.5.0.default.aarch64.tar.gz

## 1.18.1.2 Lokales Update installieren

- 1. Melden Sie sich als Benutzer admin auf der Weboberfläche des mGuard-Geräts an.
- 2. Wählen Sie Verwaltung >> Update >> Update.
- 3. Klicken Sie in der Sektion Lokales Update unter Installiere Pakete auf das Icon Keine Datei ausgewählt.
- 4. Selektieren Sie die heruntergeladene Update-Datei:
  - z. B. Minor-Update: update-10.{0-4}-10.5.0.default.aarch64.tar.gz
- 5. Klicken Sie auf die Schaltfläche **Installiere Pakete**, um das Update zu starten.

## **1.18.2** Automatische Updates auf **10.5.0**

## 1.18.2.1 Automatische Updates vorbereiten

- 1. Melden Sie sich als Benutzer admin auf der Weboberfläche des mGuard-Geräts an.
- 2. Wählen Sie Verwaltung >> Update >> Update.
- 3. Stellen Sie sicher, dass in Sektion **Update-Server** mindestens ein gültiger Update-Server eingetragen ist.

## 1.18.2.2 Automatische Updates starten

- 1. Melden Sie sich als Benutzer *admin* auf der Weboberfläche des mGuard-Geräts an.
- 2. Wählen Sie Verwaltung >> Update >> Update.
- 3. Klicken Sie in Sektion **Automatische Updates** auf die Schaltfläche des gewünschten Update-Verfahrens, um das Update zu starten:
  - a) Installiere neueste Patches
  - b) Installiere aktuelles Minor-Release
  - c) Installiere das nächste Major-Release

## 1.18.3 Firmwareversion 10.5.0 flashen

## **Benötigte Dateien:**

Download-Datei auf der gerätespezifischen Produktseite im Phoenix Contact Web Shop:

- Firmware\_mGuard-10.5.0.zip

Update-Dateien (= entpackte Zip-Datei):

- firmware.img.aarch64.p7s
- install.aarch64.p7s

## 1.18.3.1 Flash-Datei herunterladen

- 1. Öffnen Sie die Webseite des Phoenix Contact Web Shops unter: phoenixcontact.com/products.
- 2. Suchen Sie nach dem Produktnamen des Geräts (z. B. FL MGUARD 4305).
- 3. Öffnen Sie die gewünschte Produktseite.
- 4. Wählen Sie den Menüpunkt Downloads und die Kategorie Firmware-Update.
- 5. Laden Sie folgende **Download-Datei** herunter: *Firmware\_mGuard-10.5.0.zip*
- 6. Entpacken Sie die Zip-Datei.
- 7. Kopieren Sie die entpackten Dateien (*firmware.img.aarch64.p7s, ins-tall.aarch64.p7s*) in ein beliebiges Verzeichnis (z. B. *mGuard-Firmware*) auf Ihrem TFTP-Server oder in das Verzeichnis *Firmware* auf der SD-Karte).

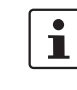

Die Dateien *firmware.img.aarch64.p7s* und *install.aarch64.p7s* können zum Flashen aller in diesem Kapitel beschriebenen Geräte verwendet werden (Geräte der Plattform 3 mit installierter Firmwareversion 10.x).

## 1.18.3.2 mGuard-Gerät flashen

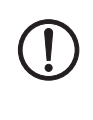

**ACHTUNG:** Das Flashen der Firmware löscht alle Passwörter und Konfigurationen auf dem mGuard-Gerät. Das Gerät wird auf seine werkseitige Voreinstellung zurückgesetzt.

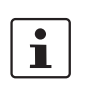

Beim Flashen wird die Firmware immer zuerst von einer SD-Karte geladen. Nur wenn keine SD-Karte gefunden wird, wird die Firmware von einem TFTP-Server geladen. Der TFTP-Server muss auf dem lokal angeschlossenen Rechner installiert sein.

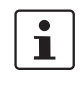

## Beschädigung des Geräts bei vorzeitigem Abbruch

Starten Sie das Gerät erst dann neu, wenn die Flash-Prozedur vollständig abgeschlossen wurde. (Dauer: ca. 2 Minuten).

## FL MGUARD 2102/4302 FL MGUARD 2105/4305

## Flash-Prozedur ausführen (Tragschienen-Geräte)

- Halten Sie die Mode-Taste des Geräts mindestens 9 Sekunden gedrückt, bis die LEDs PF1–5 grün leuchten.
- Lassen Sie die Mode-Taste los. Ansonsten wird das Gerät neu gestartet.
- ↔ Die Flash-Prozedur wird ausgeführt.
- Source Section Section Sec
  - Zunächst wird nach einer eingelegten SD-Karte und dort im Verzeichnis *Firmware* nach den entsprechenden Update-Dateien gesucht.

|                       |                           | <ul> <li>Wird keine SD-Karte gefunden, sucht das Gerät über die LAN-Schnittstelle (XF2)<br/>nach einem DHCP-Server, um von diesem eine IP-Adresse zu beziehen.</li> </ul>                                                                                                    |
|-----------------------|---------------------------|----------------------------------------------------------------------------------------------------|
|                       | ¢                         | Die benötigten Dateien werden von der SD-Karte oder dem TFTP-Server geladen und<br>installiert.                                                                                                    |
|                       | ç                         | Das Gerät wird während der Flash-Prozedur einmal automatisch neu gestartet.                                                                                                    |
|                       |                           | Schalten Sie das Gerät auf keinen Fall vorzeitig aus. Warten Sie, bis die Flash-Proze-<br>dur <b>vollständig</b> beendet wurde.                                                                                                    |
|                       | $\hookrightarrow$         | Die LED <b>FAIL</b> leuchtet anschließend permanent (rot).                                                                                                    |
|                       | $\hookrightarrow$         | Nach weiteren ca. 60 Sekunden blinken die LEDs <b>PF1-3</b> (grün).                                                                                                    |
|                       | $\hookrightarrow$         | Die Flash-Prozedur wurde erfolgreich beendet. Dauer: ca. 2 Minuten.                                                                                                    |
|                       | •                         | Starten Sie das Gerät neu, indem Sie kurz die Mode-Taste drücken oder das Gerät vo-<br>rübergehenden von der Spannungsversorgung trennen.                                                                                                    |
|                       | Ŷ                         | Das Gerät ist betriebsbereit, wenn die LED <b>PF1</b> grün blinkt (Herzschlag).                                                                                                    |
|                       |                           |                                                                                                    |
|                       |                           |                                                                                                    |
| FL MGUARD 4102 PCI(E) | Fla                       | ash-Prozedur ausführen (PCI-Karten)                                                                                                    |
| FL MGUARD 4102 PCI(E) | Fla<br>•                  | Ash-Prozedur ausführen (PCI-Karten)<br>Halten Sie die Mode-Taste an der Frontblende des Geräts mindestens 9 Sekunden<br>gedrückt, bis die LED PF1 sowie die LEDs der Ethernet-Buchsen (XF1/2) grün leuch-<br>ten.                                                                                                    |
| FL MGUARD 4102 PCI(E) | Fla<br>•                  | Ash-Prozedur ausführen (PCI-Karten)<br>Halten Sie die Mode-Taste an der Frontblende des Geräts mindestens 9 Sekunden<br>gedrückt, bis die LED PF1 sowie die LEDs der Ethernet-Buchsen (XF1/2) grün leuch-<br>ten.<br>Lassen Sie die Mode-Taste los. Ansonsten wird das Gerät neu gestartet.                                                                                                    |
| FL MGUARD 4102 PCI(E) | Fla<br>•<br>•             | Ash-Prozedur ausführen (PCI-Karten)<br>Halten Sie die Mode-Taste an der Frontblende des Geräts mindestens 9 Sekunden<br>gedrückt, bis die LED PF1 sowie die LEDs der Ethernet-Buchsen (XF1/2) grün leuch-<br>ten.<br>Lassen Sie die Mode-Taste los. Ansonsten wird das Gerät neu gestartet.<br>Die Flash-Prozedur wird ausgeführt.                                                                                                    |
| FL MGUARD 4102 PCI(E) | •<br>•<br>•               | <ul> <li>Ash-Prozedur ausführen (PCI-Karten)</li> <li>Halten Sie die Mode-Taste an der Frontblende des Geräts mindestens 9 Sekunden gedrückt, bis die LED PF1 sowie die LEDs der Ethernet-Buchsen (XF1/2) grün leuchten.</li> <li>Lassen Sie die Mode-Taste los. Ansonsten wird das Gerät neu gestartet.</li> <li>Die Flash-Prozedur wird ausgeführt.</li> <li>Zunächst wird nach einer eingelegten SD-Karte und dort im Verzeichnis Firmware nach den entsprechenden Update-Dateien gesucht.</li> </ul>                                                                                                    |
| FL MGUARD 4102 PCI(E) | Fla<br>•<br>•             | <ul> <li>Halten Sie die Mode-Taste an der Frontblende des Geräts mindestens 9 Sekunden gedrückt, bis die LED PF1 sowie die LEDs der Ethernet-Buchsen (XF1/2) grün leuchten.</li> <li>Lassen Sie die Mode-Taste los. Ansonsten wird das Gerät neu gestartet.</li> <li>Die Flash-Prozedur wird ausgeführt.</li> <li>Zunächst wird nach einer eingelegten SD-Karte und dort im Verzeichnis <i>Firmware</i> nach den entsprechenden Update-Dateien gesucht.</li> <li>Wird keine SD-Karte gefunden, sucht das Gerät über die LAN-Schnittstelle (XF2) nach einem DHCP-Server, um von diesem eine IP-Adresse zu beziehen.</li> </ul>                                                                                                    |
| FL MGUARD 4102 PCI(E) | Fla<br>•<br>د             | <ul> <li>Halten Sie die Mode-Taste an der Frontblende des Geräts mindestens 9 Sekunden gedrückt, bis die LED PF1 sowie die LEDs der Ethernet-Buchsen (XF1/2) grün leuchten.</li> <li>Lassen Sie die Mode-Taste los. Ansonsten wird das Gerät neu gestartet.</li> <li>Die Flash-Prozedur wird ausgeführt.</li> <li>Zunächst wird nach einer eingelegten SD-Karte und dort im Verzeichnis <i>Firmware</i> nach den entsprechenden Update-Dateien gesucht.</li> <li>Wird keine SD-Karte gefunden, sucht das Gerät über die LAN-Schnittstelle (XF2) nach einem DHCP-Server, um von diesem eine IP-Adresse zu beziehen.</li> <li>Die benötigten Dateien werden von der SD-Karte oder dem TFTP-Server geladen und installiert.</li> </ul>                                                                                        |
| FL MGUARD 4102 PCI(E) | <b>Fla</b><br>•<br>•<br>• | <ul> <li>Halten Sie die Mode-Taste an der Frontblende des Geräts mindestens 9 Sekunden gedrückt, bis die LED PF1 sowie die LEDs der Ethernet-Buchsen (XF1/2) grün leuchten.</li> <li>Lassen Sie die Mode-Taste los. Ansonsten wird das Gerät neu gestartet.</li> <li>Die Flash-Prozedur wird ausgeführt.</li> <li>Zunächst wird nach einer eingelegten SD-Karte und dort im Verzeichnis <i>Firmware</i> nach den entsprechenden Update-Dateien gesucht.</li> <li>Wird keine SD-Karte gefunden, sucht das Gerät über die LAN-Schnittstelle (XF2) nach einem DHCP-Server, um von diesem eine IP-Adresse zu beziehen.</li> <li>Die benötigten Dateien werden von der SD-Karte oder dem TFTP-Server geladen und installiert.</li> <li>Das Gerät wird während der Flash-Prozedur mehrmals automatisch neu gestartet.</li> </ul> |
| FL MGUARD 4102 PCI(E) | Fla<br>•<br>•<br>•<br>•   | <ul> <li>Halten Sie die Mode-Taste an der Frontblende des Geräts mindestens 9 Sekunden gedrückt, bis die LED PF1 sowie die LEDs der Ethernet-Buchsen (XF1/2) grün leuchten.</li> <li>Lassen Sie die Mode-Taste los. Ansonsten wird das Gerät neu gestartet.</li> <li>Die Flash-Prozedur wird ausgeführt.</li> <li>Zunächst wird nach einer eingelegten SD-Karte und dort im Verzeichnis <i>Firmware</i> nach den entsprechenden Update-Dateien gesucht.</li> <li>Wird keine SD-Karte gefunden, sucht das Gerät über die LAN-Schnittstelle (XF2) nach einem DHCP-Server, um von diesem eine IP-Adresse zu beziehen.</li> <li>Die benötigten Dateien werden von der SD-Karte oder dem TFTP-Server geladen und installiert.</li> <li>Das Gerät wird während der Flash-Prozedur mehrmals automatisch neu gestartet.</li> </ul> |

- ↔ Die Flash-Prozedur wurde erfolgreich beendet. Dauer: ca. 2 Minuten.
- Starten Sie das Gerät neu.
- ↔ Das Gerät ist betriebsbereit, wenn die LED **PF1** grün blinkt (Herzschlag).

# 1.19 mGuard Flash Guide

## 1.19.1 mGuard-Geräte flashen

Die mGuard-Firmware wird von SD-Karte, USB-Flash-Speicher (beide mit vfat-Dateisystem) oder von einem TFTP-Update-Server auf das mGuard-Gerät geladen und installiert. Alle Daten, Passwörter und Konfigurationen auf dem Gerät werden gelöscht. Das Gerät wird auf seine werkseitige Voreinstellung zurückgesetzt.

Die Durchführung des Flash-Vorgangs wird in diesem Dokument für jedes mGuard-Gerät individuell beschrieben (siehe gerätespezifische Kapitel *"Firmwareversion x.x.x flashen"*).

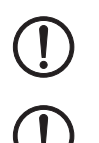

**ACHTUNG:** Ein Downgrade auf eine Firmwareversion < 10.5.0 ist nach einem Update auf Version 10.5.0 auch per Flash grundsätzlich nicht mehr möglich.

ACHTUNG: Ein Downgrade der werkseitig vorinstallierten Firmwareversion wird nicht unterstützt.

Bei mGuard-Geräten, die ab Januar 2018 produziert wurden, kann ein *Downgrade* der werkseitig vorinstallierten Firmwareversion auf eine frühere Firmwareversion fehlschlagen. Flashen Sie in diesem Fall das Gerät erneut mit der ursprünglich installierten oder einer höheren Firmwareversion.

## 1.19.2 Probleme mit nicht kompatiblen SD-Karten

Wenn Sie das mGuard-Gerät von einer SD-Karte eines anderen Herstellers als PHOENIX CONTACT flashen, kann es vorkommen, dass der in diesem Dokument beschriebenen Flash-Vorgang fehlschlägt.

Um Probleme beim Flashen mit SD-Karten anderer Hersteller zu vermeiden, gehen Sie im Verlauf des jeweils beschriebenen Flash-Vorgangs wie folgt vor:

- 1. Stecken Sie die SD-Karte **locker** in den Steckplatz, ohne sie einrasten zu lassen.
- 2. Starten Sie den Flash-Vorgang wie beschrieben.
- 3. Halten Sie die Reset-Taste des Geräts gedrückt, bis die entsprechenden LEDs wie beschrieben leuchten.
- 4. Lassen Sie die Reset-Taste los.
- 5. Stecken Sie umgehend die SD-Karte fest in den Steckplatz ein, sodass sie einrastet.
- 6. Warten Sie, bis der Flash-Vorgang beendet wurde, und starten Sie das Gerät neu.

## 1.19.3 Konfigurationsprofil während des Flash-Vorgangs hochladen

Sie können ein erstelltes Konfigurationsprofil (ATV-Profil) während des Flash-Vorgangs automatisch auf das mGuard-Gerät hochladen und aktivieren.

1

Das Blinkverhalten der LEDs nach dem Beenden des Flash-Vorgangs ist in diesem Fall abweichend vom Standardblinkverhalten.

### 1.19.3.1 Vorbereitung

Erstellen Sie die Datei preconfig.sh mit folgendem Inhalt:

#### Für unverschlüsselte ATV-Profile

#!/bin/sh -ex

exec gaiconfig --silent --factory-default --set-all < /bootstrap/preconfig.atv

### Für verschlüsselte ATV-Profile (mGuard-Firmwareversion ab 10.0)

#### #!/bin/sh -ex

/Packages/mguard-tpm2\_0/mbin/tpm2\_pkcs7 < /bootstrap/preconfig.atv.p7e > /bootstrap/preconf.atv gaiconfig --factory-default --set-all < /bootstrap/preconf.atv

#### Für verschlüsselte ATV-Profile (mGuard-Firmwareversion 8.x / 9.0)

#!/bin/sh -ex

/Packages/mguard-tpm\_0/mbin/tpm\_pkcs7 < /bootstrap/preconfig.atv.p7e > /bootstrap/preconf.atv gaiconfig --factory-default --set-all < /bootstrap/preconf.atv

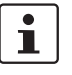

Wenn Sie ein mit dem Gerätezertifikat verschlüsseltes Konfigurationsprofil hochladen wollen, sollten Sie die Datei von \*.*atv* in \*.*atv.p7e* umbenennen. Verschlüsselte und unverschlüsselte Konfigurationsprofile können so leichter auseinandergehalten werden.

Das mGuard-Gerät behandelt das ATV-Profil unabhängig von der Dateiendung gleich.

Während des Flash-Vorgangs sucht das Gerät nach folgenden Dateien und lädt sie hoch:

- /Rescue Config/<Seriennummer>.atv
- /Rescue Config/<Seriennummer>.atv.p7e
- /Rescue Config/preconfig.atv
- /Rescue Config/preconfig.atv.p7e
- /Rescue Config/preconfig.sh

#### 1.19.3.2 Konfigurationsprofil von SD-Karte laden

Um ein Konfigurationsprofil während des Flash-Vorgangs hochzuladen und zu aktivieren, gehen Sie wie folgt vor:

- 1. Erstellen Sie neben dem Verzeichnis Firmware das Verzeichnis Rescue Config.
- 2. Benennen Sie das gespeicherte Konfigurationsprofil um in *preconfig.atv oder <Seriennummer>.atv*.
- 3. Kopieren Sie das Konfigurationsprofil in das Verzeichnis Rescue Config.
- 4. Kopieren Sie die Datei preconfig.sh (UNIX-Format) in das Verzeichnis Rescue Config.
- 5. Führen Sie den Flash-Vorgang wie für Ihre Gerät beschrieben durch.

## 1.19.3.3 Konfigurationsprofil vom TFTP-Server laden

Um ein Konfigurationsprofil während des Flash-Vorgangs zu laden und zu aktivieren, siehe Beschreibung in Kapitel 1.19.5, "DHCP- und TFTP-Server einrichten".

## 1.19.4 Lizenzdatei während des Flash-Vorgangs hochladen

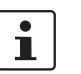

Nicht bei Geräten der FL MGUARD 2000/4000-Serie mit installierter Firmwareversion mGuard 10.x.

Sie können eine Lizenzdatei während des Flash-Vorgangs auf das mGuard-Gerät hochladen und aktivieren (z. B. eine Lizenz für mehr VPN-Verbindungen *FL MGUARD LIC VPN-10* oder für ein Lifetime-Software-Update *FL MGUARD LIC LIFETIME FW*).

## 1.19.4.1 Von SD-Karte

Um eine Lizenzdatei während des Flash-Vorgangs hochzuladen und zu aktivieren, gehen Sie wie folgt vor:

- 1. Erstellen Sie auf dem Installationsmedium das Verzeichnis Rescue Config.
- 2. Kopieren Sie die Lizenzdatei in das Verzeichnis Rescue Config.
- 3. Benennen Sie die Lizenzdatei um in *license.lic oder <Seriennummer>.lic*.
- 4. Führen Sie den Flash-Vorgang wie für Ihre Gerät beschrieben durch.

## 1.19.4.2 Vom TFTP-Server

Um eine Lizenzdatei während des Flash-Vorgangs zu laden und zu aktivieren, siehe Kapitel 1.19.5, "DHCP- und TFTP-Server einrichten".

## 1.19.5 DHCP- und TFTP-Server einrichten

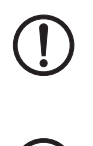

## Netzwerkprobleme

Falls Sie einen zweiten DHCP-Server in einem Netzwerk installieren, könnte dadurch die Konfiguration des gesamten Netzwerks beeinflusst werden.

## Software von Drittanbietern

Phoenix Contact übernimmt keine Garantie oder Haftung bei der Verwendung von Produkten von Drittanbietern. Verweise auf Drittanbieter-Software stellen keine Empfehlung dar, sondern sind Beispiele für grundsätzlich verwendbare Programme.

## 1.19.5.1 Unter Windows

Falls Sie das Drittanbieter-Programm *"TFTPD32.exe"* verwenden wollen, beschaffen Sie sich das Programm aus einer vertrauenswürdigen Quelle und gehen Sie wie folgt vor:

- 1. Wenn der Windows-Rechner an ein Netzwerk angeschlossen ist, trennen Sie ihn von diesem.
- 2. Erstellen Sie ein Verzeichnis auf dem Windows-Rechner, das Sie für den Flash-Vorgang von mGuard-Geräten verwenden wollen. Dieses Verzeichnis wird später als Root-Verzeichnis des TFTP-Servers ausgewählt. Während des Flash-Vorgangs werden alle benötigten Dateien aus diesem Verzeichnis geladen.
- 3. Kopieren Sie die gewünschten Firmware-Image-Datei(en) in das erstellte Verzeichnis.
- 4. **(Lizenzdatei hochladen)** Wenn eine **Lizenzdatei** während des Flash-Vorgangs auf das mGuard-Gerät hochgeladen und installiert werden soll, kopieren Sie die Datei in das erstellte Verzeichnis. Benennen Sie die Datei wie folgt:
  - license.lic oder
  - <Seriennummer>.lic.
- 5. (Konfigurationsprofil hochladen) Wenn eine Konfigurationsprofil während des Flash-Vorgangs auf das mGuard-Gerät hochgeladen und aktiviert werden soll, kopieren Sie das entsprechende Rollout-Skript (rollout.sh, siehe Kapitel 1.19.6, "Beispiel-Skript: rollout.sh (Firmware-Version mGuard 10.x)") und das

**Konfigurationsprofil** in das erstellte Verzeichnis. Benennen Sie das Konfigurationsprofil wie folgt:

- preconfig.atv (wenn alle mGuard-Geräte dieselbe Konfiguration erhalten sollen) oder
- *<Seriennummer>.atv* (wenn jedes mGuard-Gerät eine individuelle Konfiguration erhalten soll).
- Starten Sie das Programm TFTPD32.exe Die festzulegende Host-IP lautet: 192.168.10.1. Das muss auch die Adresse f
  ür die Netzwerkkarte sein.
- Klicken Sie die Schaltfläche Browse, um auf den Ordner zu wechseln, wo die mGuard-Image-Dateien gespeichert sind: (z. B. *install-ubi.mpx83xx.p7s, ubifs.img.mpc.p7s*).
#### FL/TC MGUARD-Geräte updaten und flashen

8. Stellen Sie sicher, dass es sich um die Lizenzdatei handelt, die wirklich zum Gerät gehört (in der Weboberfläche unter "Verwaltung >> Update").

| Tftpd32 by Pl                                                                                                    | h. Jounin                                                                                                    |                                                                                                    |                                                                                                    |                                 |
|----------------------------------------------------------------------------------------------------|----------------------------------------------------------------------------------------------------|----------------------------------------------------------------------------------------------------|----------------------------------------------------------------------------------------------------|---------------------------------|
| Current Directory                                                                                                    | E:\my                                                                                                    |                                                                                                    |                                                                                                    | Browse                          |
| Server interface                                                                                                    | 192.168.10                                                                                                    | ).1                                                                                                    |                                                                                                    | Show Dir                        |
| Tftp Server DH                                                                                                    | ICP server                                                                                                    |                                                                                                    |                                                                                                    |                                 |
| Connection red<br>Read request f<br><install.p7s>: s<br/>Connection red<br/>Read request f<br/><jffs2.img.p7s></jffs2.img.p7s></install.p7s> | ceived from 1<br>for file <instal<br>ent 4 blks, 20<br/>ceived from 1<br/>for file <iffs2.i<br>sent 14614</iffs2.i<br></instal<br> | 21 18 10.200 on port 1024 11.2.14<br>1021 18 10.200 on port 1024<br>1075>. Mode octet [26/11 05<br>048 bytes in 1 s. 0 blk resent<br>92.168.10.200 on port 1024<br>mg.p?s>. Mode octet [26/11<br>blks, 7482368 bytes in 11 s. | (26/11 09:41:19.774<br>3:41:19.774)<br>(26/11 09:41:20.786<br>(26/11 09:43:17.053<br>09:43:17.053)<br>0 blk resent [26/11 | 4]<br>5]<br>3]<br>09:43:28.008] |
| Current Action                                                                                                    | <jffs< th=""><th>s2.img.p7s&gt;: sent 14614 blks</th><th>, 7482368 bytes in 1</th><th>1 s. 0 blk resent</th></jffs<>               | s2.img.p7s>: sent 14614 blks                                                                                                    | , 7482368 bytes in 1                                                                                                    | 1 s. 0 blk resent               |
| About                                                                                                    | 1                                                                                                    | Settings                                                                                                    |                                                                                                    | Help                            |

Bild 1-3 Host-IP eingeben

9. Wechseln Sie auf die Registerkarte "TFTP-Server" bzw. "DHCP-Server" und klicken Sie dann die Schaltfläche "Settings", um die Parameter wie folgt zu setzen:

| E:\my                                                                                                    | Browse                                                                                    |
|----------------------------------------------------------------------------------------------------|-------------------------------------------------------------------------------------------|
| Global Settings  TFTP Server Syslog Server  TFTP Client DHCP Server                                                                                                    | Syslog server<br>Save syslog messag<br>File                                               |
| TFTP Security TFTP configu<br>None Timeout (sec<br>Standard Max Retrans<br>C High Tftp port                                                                                                    | conds) 3<br>mit 6<br>69                                                                   |
| Advanced TFTP Options           Option negotiation                 Show Progress bar                 Translate Unix file names                 Use Trtpd32 only on this interface               Use anticipation window of O               Allow "As virtual root | Hide Window at startup<br>Create "dir.txt" files<br>Beep for long tranfer<br>192:158:10.1 |

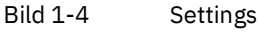

💊 Tftpd32 by Ph. Jounin -O× Current Directory E:\my Browse Server interface 192.168.10.1 -Show Dir Titp Server DHCP server IP pool starting address 192.168.10.200 Size of pool 30 Save Boot File WINS/DNS Server 0.0.0.0 Default router 0.0.0.0 Mask 255.255.255.0 Domain Name About Settings Help

#### 1.19.5.2 Unter Linux

Alle aktuellen Linux-Distributionen enthalten DHCP- und TFTP-Server.

- 1. Installieren Sie die entsprechenden Pakete nach der Anleitung der jeweiligen Distribution.
- 2. Konfigurieren Sie den DHCP-Server, indem Sie in der Datei */etc/dhcpd.conf* folgende Einstellungen vornehmen:

subnet 192.168.134.0 netmask 255.255.255.0 {

range 192.168.134.100 192.168.134.119;

option routers 192.168.134.1;

option subnet-mask 255.255.255.0;

option broadcast-address 192.168.134.255;}

Diese Beispiel-Konfiguration stellt 20 IP-Adressen (.100 bis .119) bereit. Es wird angenommen, dass der DHCP-Server die Adresse 192.168.134.1 hat (Einstellungen für ISC DHCP 2.0).

Der benötigte TFTP-Server wird in folgender Datei konfiguriert: /etc/inetd.conf

3. Fügen Sie in diese Datei die entsprechende Zeile ein oder setzen Sie die notwendigen Parameter für den TFTP-Service. (Verzeichnis für Daten ist: */tftpboot*)

tftp dgram udp wait root /usr/sbin/in.tftpd -s /tftpboot/

Im Verzeichnis /tftpboot müssen die mGuard-Imagedateien gespeichert sein: z. B. *install-ubi.mpx83xx.p7s, ubifs.img.mpc.p7s*.

- 4. **(Lizenzdatei hochladen)** Wenn eine **Lizenzdatei** während des Flash-Vorgangs auf das mGuard-Gerät hochgeladen und installiert werden soll, kopieren Sie die Datei in das Verzeichnis */tftpboot*. Benennen Sie die Datei wie folgt:
  - license.lic oder
  - <Seriennummer>.lic.
- 5. (Konfigurationsprofil hochladen) Wenn eine Konfigurationsprofil während des Flash-Vorgangs auf das mGuard-Gerät hochgeladen und aktiviert werden soll, kopieren Sie das entsprechende Rollout-Skript (rollout.sh, siehe Kapitel 1.19.6, "Beispiel-Skript: rollout.sh (Firmware-Version mGuard 10.x)") und das Konfigurationsprofil in das Verzeichnis /tftpboot. Benennen Sie das Konfigurationsprofil wie folgt:
  - preconfig.atv (wenn alle mGuard-Geräte dieselbe Konfiguration erhalten sollen) oder
  - <Seriennummer>.atv (wenn jedes mGuard-Gerät eine individuelle Konfiguration erhalten soll).
- 6. Starten Sie dann den *inetd*-Prozess neu, um die Konfigurationsänderungen zu übernehmen.
- 7. Wenn Sie einen anderen Mechanismus verwenden, z. B. *xinetd*, dann informieren Sie sich in der entsprechenden Dokumentation.

# 1.19.5.3 TFTP-Server: Fehlermeldungen

Während des Flash-Vorgangs sucht das mGuard-Gerät standardmäßig nach den Dateien *rollout.sh, license.lic* und *<Seriennummer>.lic*. Sind diese Dateien nicht vorhanden, wird eine entsprechende Fehlermeldung angezeigt:

File rollout.sh: error 2 in system call CreateFile The system cannot find the file specified. File <serial number>.lic : error 2 in system call CreateFile The system cannot find the file specified. File licence.lic: error 2 in system call CreateFile The system cannot find the file specified.

Die Fehlermeldung kann ignoriert werden, wenn keine Lizenzdatei hochgeladen bzw. das mGuard-Gerät nicht über das Skript *rollout.sh* vorkonfiguriert werden soll. Der Flash-Vorgang wird in diesen Fällen planmäßig fortgesetzt.

# **1.19.6** Beispiel-Skript: rollout.sh (Firmware-Version mGuard 10.x)

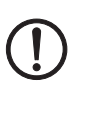

# Verwendung von Rollout-Skripten

Die Implementierung und Verwendung eines Rollout-Skripts ist kein von PHOENIX CONTACT unterstützter Bestandteil des mGuard-Produkts bzw. der mGuard-Firmware. Die Verantwortung für die Implementierung und Verwendung eines Rollout-Skripts liegt allein beim Kunden und nicht bei PHOENIX CONTACT.

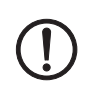

#### Gültig ab Firmwareversion mGuard 10.0

Für ältere Firmwareversionen bzw. mGuard-Geräte der älteren Generation (Plattform 2) muss das Skript entsprechend angepasst werden.

Während des Flash-Vorgangs überprüft das mGuard-Gerät das Vorhandensein der Datei *rollout.sh*. Diese Datei muss sich im gleichen Verzeichnis wie die Firmware-Image-Datei auf dem TFTP-Server befinden. Wenn die Datei existiert, wird sie auf das mGuard-Gerät hochgeladen und dort ausgeführt.

Bei der Datei *rollout.sh* muss es sich um ein UNIX-Shell-Skript handeln. Mit dem Skript können die Konfigurationsdaten für das mGuard-Gerät vom TFTP-Server abgefragt und das Konfigurationsprogramm des mGuard-Geräts (*gaiconfig*) gestartet werden.

Das an dieser Stelle dokumentierte Rollout-Skript dient als Vorlage und kann nur in einer durch den Kunden individuell angepassten Form verwendet werden. Grundsätzlich kann der Rollout-Support auf zwei Arten implementiert werden, so dass

- "alle" mGuard-Geräte die gleiche Konfiguration (statisches TFTP) erhalten, oder
- "jeder" mGuard erhält seine eigene individuelle Konfiguration, abhängig von seiner Seriennummer (dynamisches TFTP).

# 1.19.6.1 Statisches TFTP (Standardkonfiguration für jedes mGuard-Gerät)

Im Folgenden wird ein Beispielskript *rollout.sh* dokumentiert, das über *tftp* eine Standardkonfigurationsdatei zur Installation auf mGuard-Geräten vom TFTP-Server herunterlädt. Der im Skript definierte Name der Konfigurationsdatei lautet: *preconfig.atv*.

### Für unverschlüsselte atv-Profile (ab mGuard 10.0)

#!/bin/sh -ex
# The IP address of the DHCP/TFTP server
# is supplied by install.aarch64.p7s
server=\$1

# This is the filename of the user supplied static configuration file # on the host in the TFTP-server directory cfg\_name=preconfig.atv export PATH=/bin:/bootstrap

# fetch the static configuration-file "preconfig.atv"
tftp -g -l /bootstrap/preconfig.atv -r "\$cfg\_name" "\${server}"

# create a small configuration-script that installs the # configuration fetched from \${server} cat >/bootstrap/preconfig.sh <<EOF</pre>

#!/bin/sh -ex
gaiconfig --silent --factory-default --set-all < /bootstrap/preconfig.atv
EOF</pre>

# Make it executable. It will be executed after all packets # are installed completely. chmod 755 /bootstrap/preconfig.sh

### mGuard

# Für verschlüsselte atv-Profile (ab mGuard 10.0)

#!/bin/sh -ex
# The IP address of the DHCP/TFTP server
# is supplied by install.aarch64.p7s
server=\$1
export PATH=/bin:/bootstrap

# This is the filename of the user supplied static configuration file # on the host in the TFTP-server directory cfg\_name=preconfig.atv.p7e

# fetch the static configuration-file "preconfig.atv"
tftp -g -l /bootstrap/preconfig.atv.p7e -r "\$cfg\_name" "\${server}"

# create a small configuration-script that installs the # configuration fetched from \${server} cat >/bootstrap/preconfig.sh <<EOF</pre>

#!/bin/sh -ex

/Packages/mguard-tpm2\_0/mbin/tpm2\_pkcs7 < /bootstrap/preconfig.atv.p7e > /bootstrap/preconf.atv gaiconfig --factory-default --set-all < /bootstrap/preconf.atv EOF

# Make it executable. It will be executed after all packets # are installed completely. chmod 755 /bootstrap/preconfig.sh

## 1.19.6.2 Dynamisches TFTP (individuelle Konfiguration für jedes mGuard-Gerät)

Im Folgenden wird ein Beispielskript *rollout. sh* dokumentiert, das über *tftp* eine gerätespezifische Konfigurationsdatei vom TFTP-Server herunterlädt. Der im Skript definierte Name der Konfigurationsdatei lautet: *<SERIAL>.atv*.

### Für unverschlüsselte atv-Profile (ab mGuard 10.0)

#!/bin/sh -ex # The IP address of the DHCP/TFTP server # is supplied by install.aarch64.p7s server=\$1 # This is the filename of the user supplied static configuration file # on the host in the TFTP-server directory SERIAL="`/Packages/ihal\_0/bin/ihal param oem\_serial`" cfg\_name=\${SERIAL}.atv export PATH=/bin:/bootstrap # fetch the static configuration-file "preconfig.atv" tftp -g -l /bootstrap/preconfig.atv -r "\$cfg name" "\${server}" # create a small configuration-script that installs the # configuration fetched from \${server} cat >/bootstrap/preconfig.sh <<EOF #!/bin/sh -ex gaiconfig --factory-default --silent --set-all < /bootstrap/preconfig.atv EOF # Make it executable. It will be executed after all packets # are installed completely. chmod 755 /bootstrap/preconfig.sh

### mGuard

# Für verschlüsselte atv-Profile (ab mGuard 10.0)

#!/bin/sh -ex
# The IP address of the DHCP/TFTP server
# is supplied by install.aarch64.p7s
server=\$1
export PATH=/bin:/bootstrap
SERIAL="`/Packages/ihal\_0/bin/ihal param oem\_serial`"

# This is the filename of the user supplied static configuration file # on the host in the TFTP-server directory cfg\_name=\${SERIAL}.atv.p7e

# fetch the static configuration-file "preconfig.atv"
tftp -g -l /bootstrap/preconfig.atv.p7e -r "\$cfg\_name" "\${server}"

# create a small configuration-script that installs the # configuration fetched from \${server} cat >/bootstrap/preconfig.sh <<EOF</pre>

#!/bin/sh -ex
/Packages/mguard-tpm2\_0/mbin/tpm2\_pkcs7 < /bootstrap/preconfig.atv.p7e > /bootstrap/preconf.atv
gaiconfig --factory-default --set-all < /bootstrap/preconf.atv
EOF</pre>

# Make it executable. It will be executed after all packets# are installed completely.chmod 755 /bootstrap/preconfig.sh

# **1.20** mGuard-Firmware Update-Repositories einrichten

1

Bei Fragen wenden Sie sich bitte an den Support Ihrer PHOENIX CONTACT Landesgesellschaft.

Sie können zum Aktualisieren Ihrer mGuard-Geräte einen eigenen Update-Server betreiben (Unix- oder Windows-Server). Die notwendigen Update-Dateien können Sie auf den gerätespezifischen Produktseiten im Phoenix Contact Web Shop herunterladen.

Download-Datei:

- FL MGUARD CENTERPORT
   Unix- und Windows-Server: mguard-firmware-repositories\_x86\_v8.9.3.zip
- Andere FL/TC MGUARD-Geräte (mGuard 8.x)
   Unix- und Windows-Server: mguard-firmware-repositories\_mpc\_v8.9.3.zip
- Andere FL MGUARD-Geräte (mGuard 10.x)
   Unix- und Windows-Server: mguard-firmware-repositories\_10.5.0.zip

Um einen eigenen Update-Server zu betreiben, gehen Sie wie folgt vor:

- 1. Öffnen Sie die Webseite des Phoenix Contact Web Shops unter: <u>phoenixcontact.com/products</u>.
- 2. Suchen Sie nach dem Produktnamen des Geräts (z. B. FL MGUARD RS4000).
- 3. Öffnen Sie die gewünschte Produktseite.
- 4. Wählen Sie den Menüpunkt *Downloads* und die Kategorie *Firmware-Update*.
- 5. Laden Sie die gewünschte **Download-Datei** herunter:
  - z. B. mguard-firmware-repositories\_mpc\_v8.9.3.zip
- 6. Kopieren Sie den Inhalt des ZIP-Ordners auf Ihren Update-Server.
- Tragen Sie den Update-Server auf der mGuard-Weboberfläche ein unter Verwaltung >> Update >> Update (siehe Kapitel 1.6.4.3, "Automatische Updates").
- 8. Sie können nun **Online-Updates** oder **Automatische Updates** von Ihrem Update-Server durchführen.

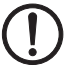

**ACHTUNG: Online- oder Automatische Updates** von der installierten Ausgangs-Firmwareversion **7.6.8** können zu einem Fehler führen, wenn der Update-Server mit neueren Versionen des Apache-Web-Servers (z. B. 2.4.18) betrieben wird.

Dieses Problem tritt nicht auf, wenn der werkseitig voreingestellte Update-Server von Phoenix Contact (<u>https://update.innominate.com</u>) verwendet wird.

Um das Problem zu vermeiden, können anstatt eines Apache-Web-Servers z. B. Update-Server wie *nginx* oder *fnord* verwendet werden. mGuard

# Bitte beachten Sie folgende Hinweise

# Allgemeine Nutzungsbedingungen für Technische Dokumentation

Phoenix Contact behält sich das Recht vor, die technische Dokumentation und die in den technischen Dokumentationen beschriebenen Produkte jederzeit ohne Vorankündigung zu ändern, zu korrigieren und/oder zu verbessern, soweit dies dem Anwender zumutbar ist. Dies gilt ebenfalls für Änderungen, die dem technischen Fortschritt dienen.

Der Erhalt von technischer Dokumentation (insbesondere von Benutzerdokumentation) begründet keine weitergehende Informationspflicht von Phoenix Contact über etwaige Änderungen der Produkte und/oder technischer Dokumentation. Sie sind dafür eigenverantwortlich, die Eignung und den Einsatzzweck der Produkte in der konkreten Anwendung, insbesondere im Hinblick auf die Befolgung der geltenden Normen und Gesetze, zu überprüfen. Sämtliche der technischen Dokumentation zu entnehmenden Informationen werden ohne jegliche ausdrückliche, konkludente oder stillschweigende Garantie erteilt.

Im Übrigen gelten ausschließlich die Regelungen der jeweils aktuellen Allgemeinen Geschäftsbedingungen von Phoenix Contact, insbesondere für eine etwaige Gewährleistungshaftung.

Dieses Handbuch ist einschließlich aller darin enthaltenen Abbildungen urheberrechtlich geschützt. Jegliche Veränderung des Inhaltes oder eine auszugsweise Veröffentlichung sind nicht erlaubt.

Phoenix Contact behält sich das Recht vor, für die hier verwendeten Produktkennzeichnungen von Phoenix Contact-Produkten eigene Schutzrechte anzumelden. Die Anmeldung von Schutzrechten hierauf durch Dritte ist verboten.

Andere Produktkennzeichnungen können gesetzlich geschützt sein, auch wenn sie nicht als solche markiert sind.

# So erreichen Sie uns

| Internet           | Aktuelle Informationen zu Produkten von Phoenix Contact und zu unseren Allgemeinen<br>Geschäftsbedingungen finden Sie im Internet unter:<br><u>phoenixcontact.com</u> .                              |  |  |
|--------------------|----------------------------------------------------------------------------------------------------|--|--|
|                    | Stellen Sie sicher, dass Sie immer mit der aktuellen Dokumentation arbeiten.<br>Diese steht unter der folgenden Adresse zum Download bereit:<br><u>phoenixcontact.com/products</u> .                 |  |  |
| Ländervertretungen | Bei Problemen, die Sie mit Hilfe dieser Dokumentation nicht lösen können, wenden Sie<br>sich bitte an Ihre jeweilige Ländervertretung.<br>Die Adresse erfahren Sie unter <u>phoenixcontact.com</u> . |  |  |
| Herausgeber        | Phoenix Contact GmbH & Co. KG<br>Flachsmarktstraße 8<br>32825 Blomberg<br>DEUTSCHLAND                                                                                                    |  |  |
|                    | Wenn Sie Anregungen und Verbesserungsvorschläge zu Inhalt und Gestaltung unseres<br>Handbuchs haben, würden wir uns freuen, wenn Sie uns Ihre Vorschläge zusenden an:<br>tecdoc@phoenixcontact.com   |  |  |

Phoenix Contact GmbH & Co. KG Flachsmarktstraße 8 32825 Blomberg, Germany Phone: +49 5235 3-00 Fax: +49 5235 3-41200 Email: info@phoenixcontact.com **phoenixcontact.com** 

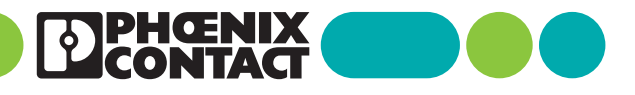

108250\_de\_13 Item No. —13